HRTM58

# Atk:n perusteet ja Internet

# Sisällysluettelo

| Näppäimistö                               | 4  |
|-------------------------------------------|----|
| Hiiri                                     | 5  |
| Tehtäväpalkki                             | 7  |
| Aloitusvalikko                            | 7  |
| Tietokoneen käyttö                        | 8  |
| Aloitusvalikkoon kiinnitetyt ruudut       | 9  |
| Ohjelman kuvakkeen kiinnittäminen         | 10 |
| Työpöytä                                  | 12 |
| Roskakori:                                | 12 |
| Ohjelmat                                  | 12 |
| Ohjelmaikkuna                             | 13 |
| Muistitikku                               | 14 |
| Käyttöjärjestelmän ja ohjelmien päivitys  | 14 |
| Tiedostot                                 | 16 |
| Yleisimmät tiedostomuodot                 | 17 |
| Asetukset                                 | 18 |
| Resurssienhallinta                        | 23 |
| Vasen sarake                              | 25 |
| Tietojen muuttaminen                      | 28 |
| Tapa 1: Hiiren 2. painike                 | 28 |
| Tapa 2: Näppäinkomennot eli pikanäppäimet | 28 |
| Tapa 3: Aloitus -välilehti                | 29 |
| Usean kohteen valitseminen                | 30 |
| Internet                                  | 31 |
| Mobiililaajakaista                        | 32 |
| Kiinteä laajakaista                       | 34 |
| Langattoman lähiverkon turvallisuus       | 35 |
| Reitittimen turvallisuus                  | 36 |
| Internetin käyttäminen                    | 36 |
| Selain                                    | 37 |
| Google Chromen asetukset                  | 39 |
| Historiatietojen tyhjennys                | 39 |
| Mozilla Firefoxin asetukset               | 41 |
| Historiatietojen tyhjentäminen            | 42 |
| Suosikit, Kirjanmerkit                    | 43 |
| Chromen kirjanmerkit                      | 45 |
| Kirjanmerkkien muokkaaminen               | 45 |
| Kirjanmerkkien käyttäminen                | 47 |
| Firefoxin kirjanmerkit                    | 48 |

# HRTM58

| Kirjanmerkkien muokkaaminen                                   |    |
|---------------------------------------------------------------|----|
| Kirjanmerkkien käyttäminen                                    |    |
| Sähköposti                                                    | 51 |
| Uuden sähköpostitilin luominen                                | 52 |
| Gmail selaimella                                              |    |
| Liitetiedostot Gmailissa                                      | 56 |
| Lähettäminen:                                                 |    |
| Tallennus:                                                    |    |
| Tiedostojen lataus                                            |    |
| Kuvien lataaminen ja tallentaminen internetistä               | 60 |
| Ohjelman lataaminen internetistä ja asentaminen tietokoneelle | 62 |
| Hyödyllisiä ja suosittuja nettisivuja                         | 68 |
|                                                               |    |

# <u>Näppäimistö</u>

Ohjelmille syötetään tietoa näppäimistöltä.

Kun tietokone odottaa jotakin tietoa syötettäväksi, kohdistin (kursori) vilkkuu halutussa kohdassa. Tämä voi olla tietty kenttä, esim. nimikenttä tai vaikka koko sivu tekstinkäsittelyssä.

Näppäimistössä on joukko erikoisnäppäimiä, jotka muuttavat näppäimistön toimintaa tai antavat käyttöjärjestelmälle tai ohjelmalle tietyn komennon.

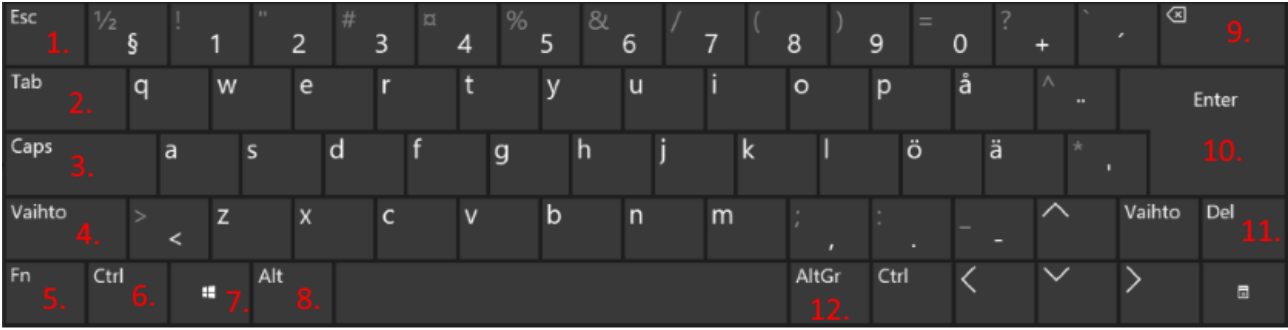

- 1. Esc: Poistu, Takaisin
- 2. Tab: Sarkain, seuraava kenttä
- 3. Caps: Isot kirjaimet
- 4. Vaihto: Näppäimen toinen toiminta.
- Esim. iso kirjain, huutomerkki.
- 5. Fn: Näppäinkomennot
- 6. Ctrl: Näppäinkomennot

7. Win: Aloitusvalikko, näppäinkomennot
8. Alt: Näppäinkomennot
9. Poista: Poistaa merkin vasemmalta
10. Enter: Rivinvaihto
11. Del: Poistaa merkin oikealta, poistaa
valitun

12. Alt GR: Näppäimen kolmas toiminta

**Esc:** Peruuta, poistu, takaisin. Toimii esim. Areenassa, kun haluaa poistua koko näytön tilasta.

**Tab:** Sarkain, seuraava kenttä. Toimii tekstinkäsittelyohjelmissa sarkaimena. Nettisivuilla, joissa on monta kenttää syötettävää tekstiä, sarkaimella voidaan siirtyä kentästä toiseen.

**Caps:** Isot kirjaimet. Lukkiutuva näppäin (kun sitä painaa, joka toinen kerta se on päällä ja joka toinen pois).

**Vaihto:** Shift, nuoli ylös. Näppäimen toinen toiminta, esim. iso kirjain. Kun vaihto näppäimen pitää pohjassa ja samaan aikaan painaa numeroa 1 kirjainten yläpuolelta, tulee huutomerkki (!).

Ctrl: Näppäinkomennot.

Windows: Aloitusvalikko aukeaa, kun näppäimen päästää ylös. Näppäinkomennot. Alt: Näppäinkomennot.

 $\langle X \rangle$ 

Askelpalautin. Poistaa merkin vasemmalta.

Enter: Rivinvaihto. Tekstinkäsittelyssä kappaleenvaihto. Tiedon syöttö.

Del: Poistaa merkin oikealta, poistaa valitun.

**Alt Gr:** Näppäimen kolmas toiminta. Esim. *@* -merkin saa, kun pitää Alt Gr - näppäintä pohjassa ja painaa numeroa 2 kirjainten yläpuolelta.

**Toimintonäppäimet F1 – F12:** Toiminta riippuu käytettävistä sovelluksista. Esimerkiksi Windowsissa F1 avaa yleensä ohjeen, F5 päivittää nettisivun tai esim. resurssienhallinnassa tiedot.

**Siirtymisnäppäimet:** Näillä näppäimillä siirrytään tiedostoissa tai verkkosivuilla ja muokataan tekstiä. Näppäimiin kuuluvat nuolinäppäimet ja Home-, End-, Page Up-, Page Down-, Delete- ja Insert -näppäimet.

Numeronäppäimistö: Numeronäppäimistön avulla on helppo syöttää numeroita nopeasti. Näppäimet on järjestetty yhdeksi ryhmäksi niin kuin perinteisessä laskimessa.

Kaikki Windowsin näppäinkomennot löytyvät linkistä:

https://support.microsoft.com/fi-fi/help/12445/windows-keyboard-shortcuts

Linkki tarkoittaa osoitetta, jonka valitsemalla siirrytään ko. Internet -sivulle.

# <u>Hiiri</u>

Tietokonetta käytetään hiirellä. Hiiren osoitin liikkuu hiiren liikkeiden mukaan. Hiiren 1. painikkeella (oikeakätisillä vasen painike) tehdään valintoja, 2. painikkeella (oikeakätisillä oikea painike) avataan pikavalikko, josta saadaan lisätoimintoja. Rullalla voidaan vierittää näyttöä.

### • Klikkaus

Painetaan 1. painiketta kerran nopeasti pohjaan ja päästetään ylös.

### • Tuplaklikkaus

Painetaan 1. painiketta kaksi kertaa nopeasti peräkkäin. Esimerkiksi kansio avataan tuplaklikkauksella.

### Raahaaminen

Viedään hiiren osoitin siirrettävän kohteen päälle (esim. ohjelman otsikkorivi) ja painetaan 1. painike alas. Vedetään ja pidetään painike alhaalla kunnes kohde on uudessa paikassa.

Kun pelataan tietokoneella pasianssia, siirretään kortteja pelipöydällä raahaamalla.

### • Maalaus

Viedään hiiren osoitin maalattavan alueen alkuun. Pidetään hiiren 1. painike alhaalla ja maalataan haluttu alue hiirtä siirtämällä.

Hiiren osoittimen muoto muuttuu sen mukaan, mitä kohdetta se osoittaa, tai mitä tietokone tekee:

| Normaali valinta           | $\square$      | Koon muutos vaakasuunnassa | $\Rightarrow$ |
|----------------------------|----------------|----------------------------|---------------|
| Ohjeen valinta             | ₿ <sup>8</sup> | Koon muutos takaviistossa  | S.            |
| Työskennellään taustalla   | LSO            | Koon muutos etuviistossa   | R             |
| Varattu                    | 0              | Siirrä                     | ÷             |
| Tarkka valinta             | +              | Vaihtoehtoinen valinta     | Î             |
| Tekstivalinta              | I              | Linkkivalinta              | J             |
| Käsinkirjoitus             | Ø              | Sijainnin valinta          | 5             |
| Ei käytettävissä           | 0              | Henkilön valinta           | Đa            |
| Koon muutos pystysuunnassa | Ĵ              |                            | 1             |

# <u>Tehtäväpalkki</u>

Tehtäväpalkki sijaitsee yleensä näytön alaosassa. Vasemmalla on Aloitus -kuvake. Seuraavaksi on Haku, Tehtävänäkymä ja tehtäväpalkkiin kiinnitetyt ohjelmien kuvakkeet. Seuraavaksi ovat käynnissä olevat ohjelmat. Oikealla on ilmoitusalue. Siinä näkyvät jotkin käynnissä olevat ohjelmat ja halutut järjestelmäkuvakkeet. Tehtäväpalkin kuvakkeita ja asetuksia pääsee muuttamaan klikkaamalla tehtäväpalkkia hiiren 2. painikkeella ja valitsemalla Tehtäväpalkin asetukset.

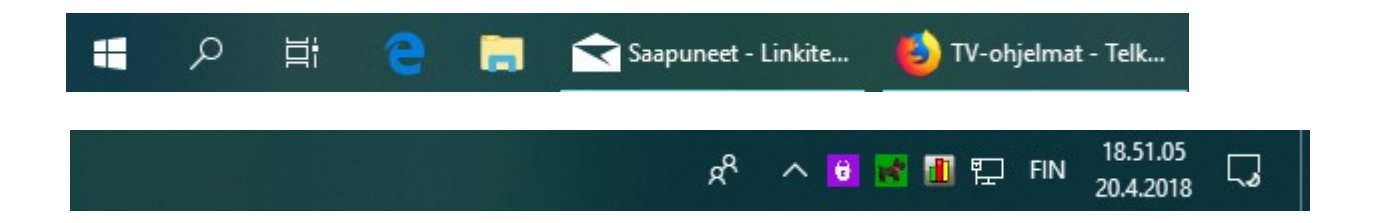

# <u>Aloitusvalikko</u>

Aloitusvalikkoon pääsee valitsemalla tehtäväpalkista ikkuna -kuvake tai painamalla Windows -näppäintä.

Aloitusvalikossa sijaitsevat kaikki sovellukset -luettelo sekä kiinnitetyt ruudut. Sen lisäksi valikosta löytyvät asetukset ja sinne kiinnitetyt kansiot.

Aloitusvalikossa on myös sammuta -kuvake, josta tietokone sammutetaan, käynnistetään uudelleen tai laitetaan lepotilaan.

Tietokonetta ei kannata sammuttaa virtakytkimestä, vaan aina Aloitus  $\rightarrow$  Sammuta - toiminnon kautta. Muuten tietoja voi kadota.

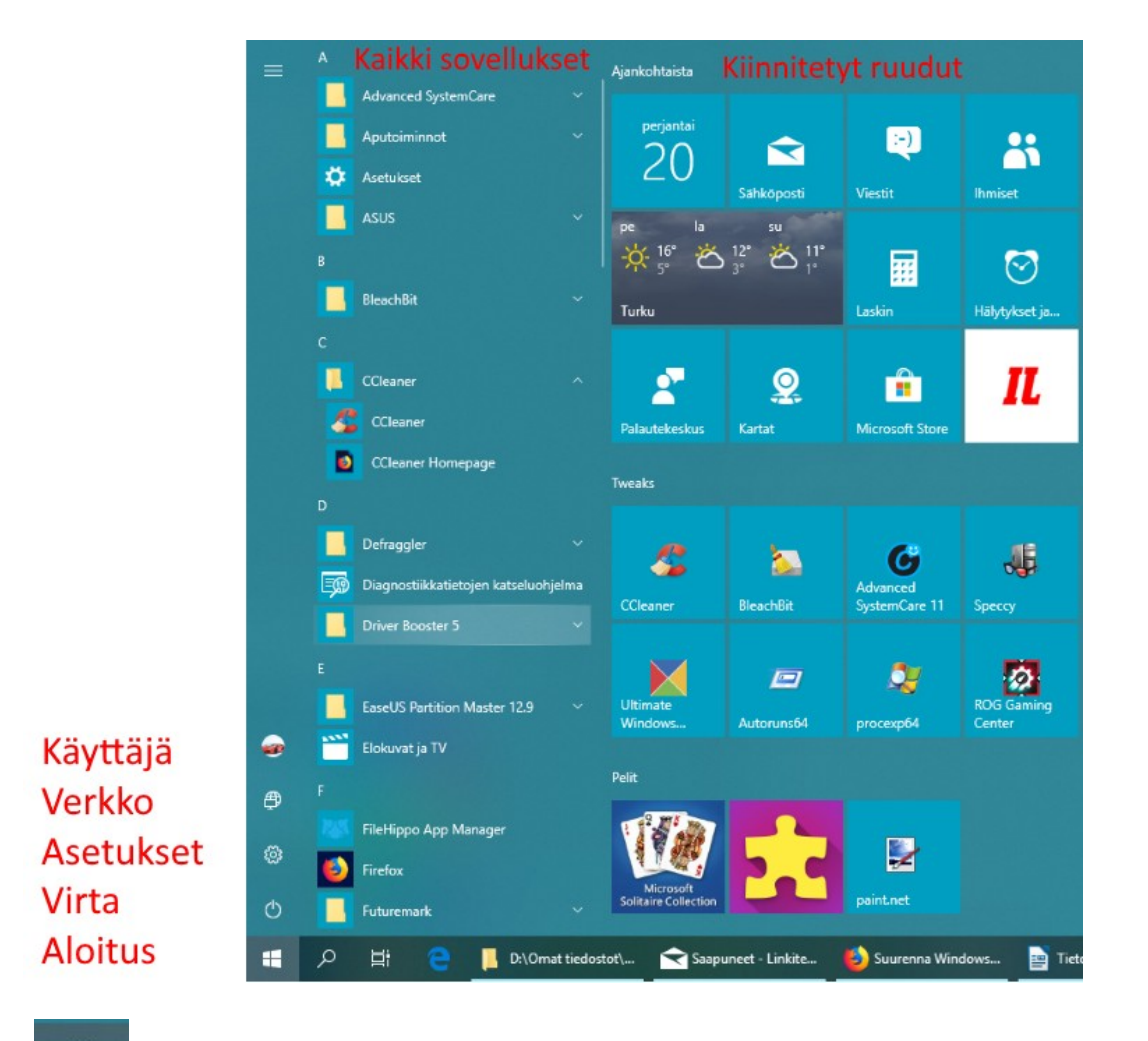

### Tietokoneen käyttö

# 

Ohjelma käynnistetään tuplaklikkaamalla ohjelman pikakuvaketta työpöydällä tai valitsemalla vasemmasta alakulmasta Aloitus. Aloitusvalikosta valitaan joko kiinnitetty ohjelman ruutu tai Kaikki sovellukset -listasta haluttu ohjelma. Kun ohjelma käynnistetään, ohjelman suoritettavat osat latautuvat kiintolevyltä keskusmuistiin. Ohjelma toimii siis keskusmuistissa, mutta tarvittaessa se lukee ja tallentaa tietoja kiintolevylle. Ohjelmia voi olla samanaikaisesti käynnissä useita. Kaikki käynnissä olevat ohjelmat näkyvät tehtäväpalkissa. Niiden välillä voidaan liikkua valitsemalla tehtäväpalkista haluttu ohjelma.

# Aloitusvalikkoon kiinnitetyt ruudut

Ohjelman tyypistä riippuen seuraavat kohdat ja esimerkit voivat poiketa ohjelman mukaan.

Ruutuja voi lisätä klikkaamalla ohjelmaa Kaikki sovellukset -listassa hiiren 2. painikkeella ja valitsemalla Kiinnitä aloitukseen. Ruutujen paikkaa voi vaihtaa "raahaamalla" eli pitämällä hiiren 1. painiketta pohjassa ja siirtämällä haluttuun paikkaan.

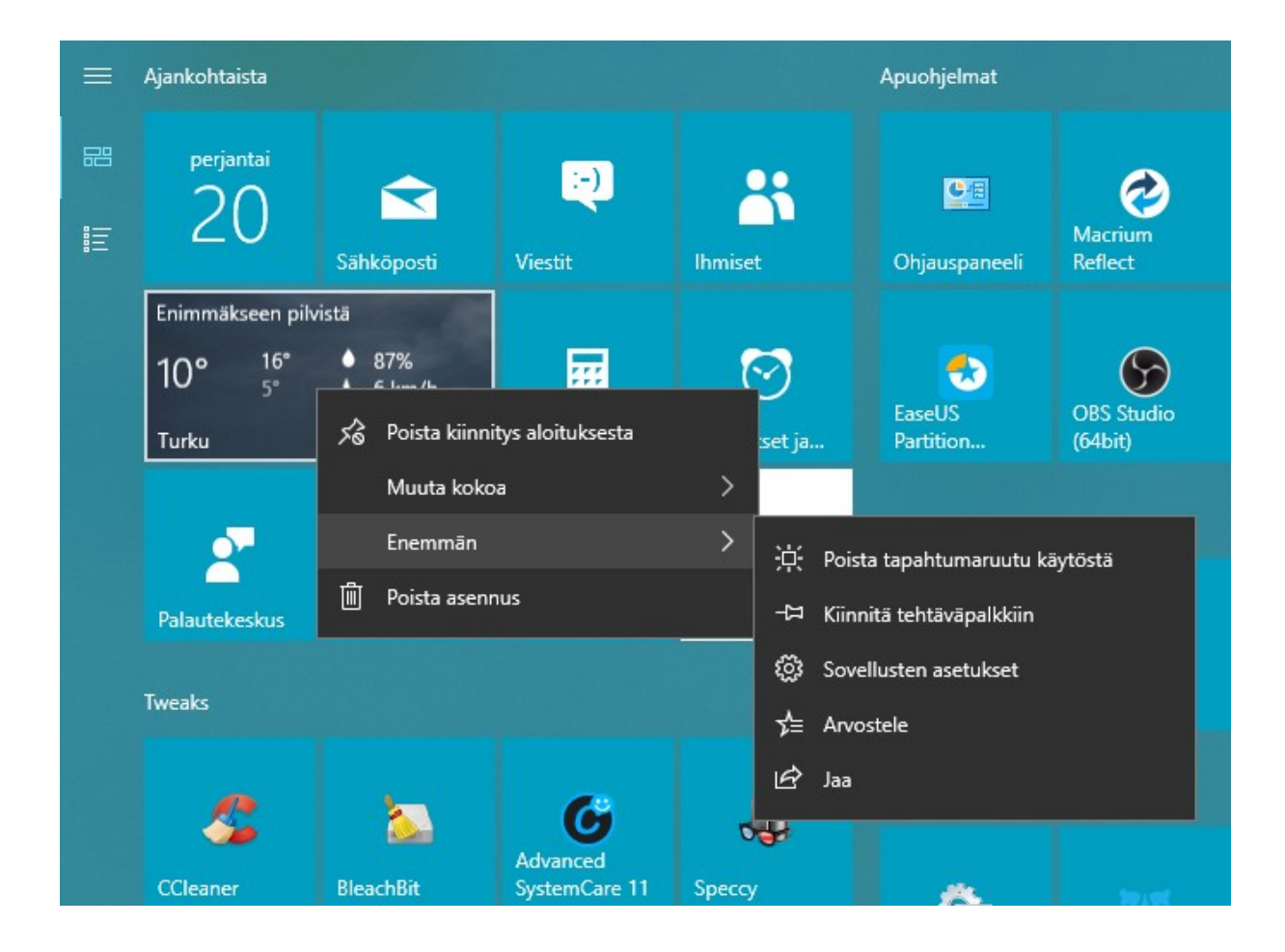

Ruutuja voidaan muuttaa klikkaamalla ko. ruutua hiiren 2. painikkeella:

- Poista kiinnitys aloituksesta: Poistaa ko. ruudun.
- Muuta kokoa: Muuttaa ruudun kokoa.
- Ota tapahtumaruutu käyttöön: Näyttää sovelluksen tietoja.
- Poista tapahtumaruutu käytöstä: Näyttää vain ohjelman nimen ja kuvan, ei tietoja (esim. säätiedot). Vain UWP ohjelmat.
- Sovelluksen asetukset: Voidaan muuttaa ko. Ohjelman asetuksia. Vain UWPohjelmat.
- Poista asennus: poistaa ohjelman tietokoneelta.

UWP -sovellukset kiinnitetään työpöydälle (luodaan pikakuvake) raahaamalla ruutu työpöydälle. Myös suurin osa työpöytäohjelmista voidaan kiinnittää samalla tavalla työpöydälle, ei kuitenkaan kaikki.

### Ohjelman kuvakkeen kiinnittäminen

Kuvakkeen kiinnittäminen tehdään Kaikki sovellukset -listassa hiiren 2. painikkeella:

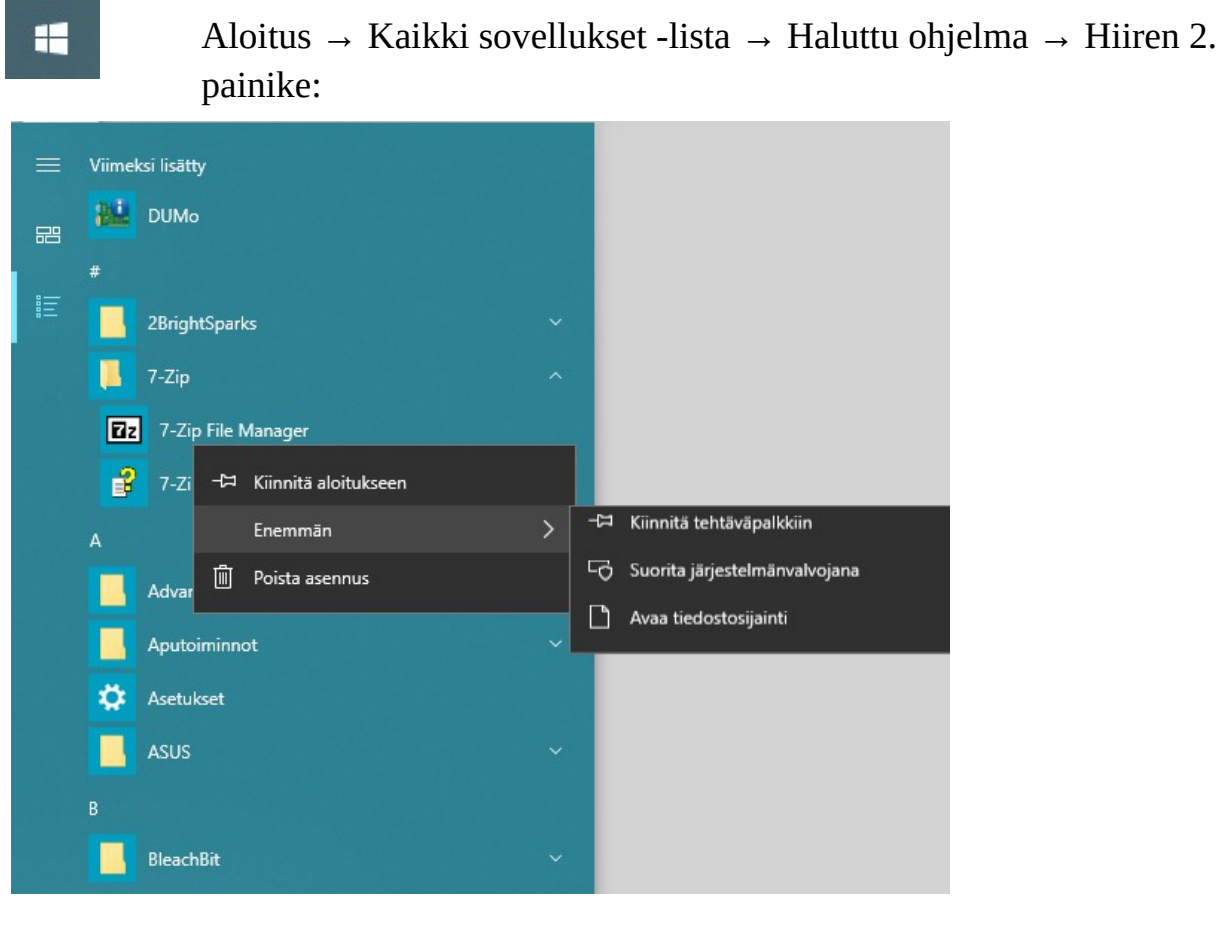

10

- Kiinnitä aloitukseen: Lisää ruudun aloitusvalikkoon.
- Enemmän → Kiinnitä tehtäväpalkkiin.
- Enemmän → Avaa tiedostosijainti: Näyttää kuvakkeen tiedoston resurssienhallinnassa. Kun sen valitsee hiiren 2. painikkeella, saa lisävalintoja. Valitaan Lähetä kohteeseen: → Työpöytä (luo pikakuvake). Tämä toimii vain työpöytäohjelmissa.

Ruutujen ryhmälle voi antaa nimen. Ryhmässä voi olla maksimissaan neljä keskikokoista ruutua vierekkäin. Riippuu asetuksista. Allekkain voi olla useampia.

| Koneen ohjelmat       |                           |                              |  |
|-----------------------|---------------------------|------------------------------|--|
| GeForce<br>Experience | HP Deskjet<br>2540 series | Intel(R) Driver<br>& Support |  |
| )hjelmien päivitys    |                           |                              |  |
| SUM0                  | FileHippo App<br>Manager  | Driver Booster               |  |

Samankaltaisista ohjelmista voi tehdä myös kansion. Kun kaksi ruutua laittaa päällekkäin, muodostuu kansio. Siihen voi lisätä lisää ruutuja. Myös kansiolle voi antaa nimen.

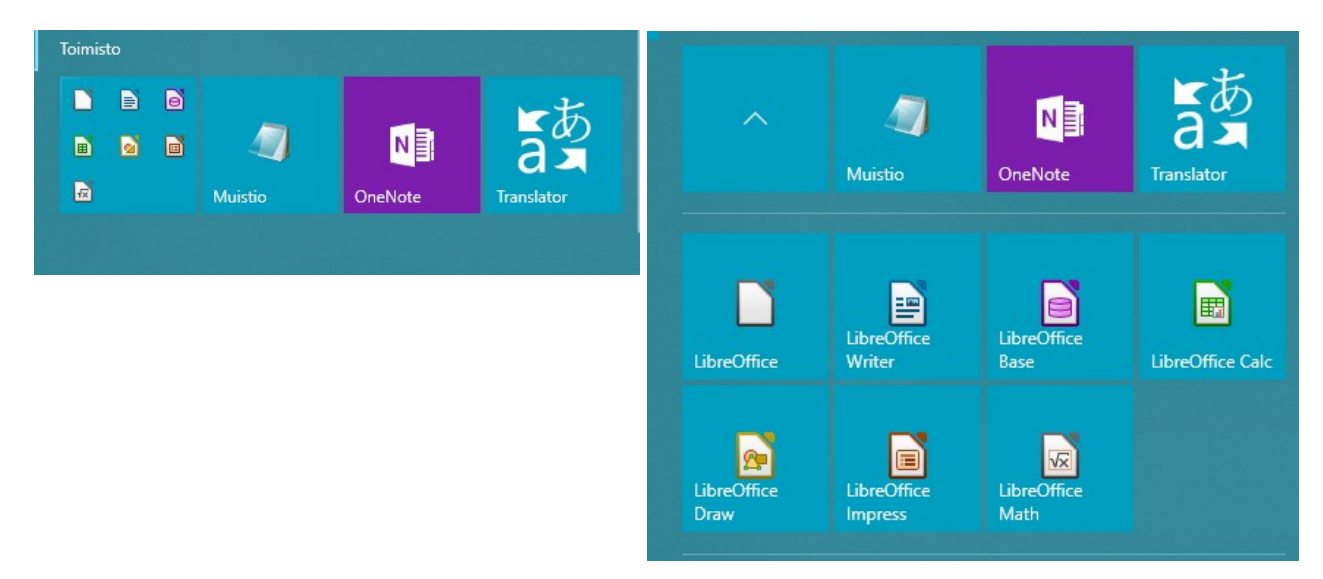

# <u>Työpöytä</u>

Työpöydällä sijaitsevat pikakuvakkeet, ainakin roskakori. Monet ohjelmat luovat asennusvaiheessa pikakuvakkeen. Jotkin ohjelmat kysyvät, halutaanko luoda pikakuvake työpöydälle. Pikakuvake tarkoittaa linkkiä ohjelmaan tai kansioon, tiedostoon ym. Pikakuvaketta tuplaklikkaamalla avautuu ko. ohjelma tai linkki.

### Roskakori:

Roskakori säilyttää poistetut tiedostot ja kansiot. Tuplaklikkaamalla roskakori kuvaketta voidaan tarkistaa mitä on poistettu. Roskakori tyhjennetään klikkaamalla Tyhjennä roskakori -kuvaketta. Palauta -kuvakkeilla voidaan palauttaa poistetut tiedostot ja kansiot takaisin omille paikoilleen. Roskakori voidaan tyhjentää myös klikkaamalla kuvaketta hiiren 2. painikkeella ja valitsemalla avautuvasta listasta Tyhjennä roskakori.

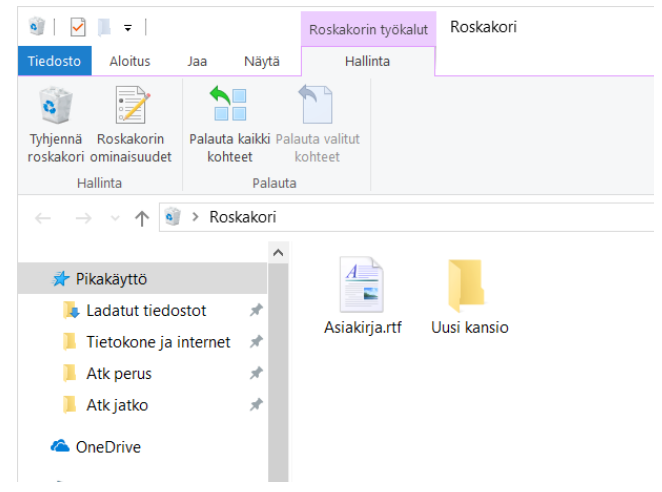

# <u>Ohjelmat</u>

Tietokoneessa käytetään kahdenlaisia sovelluksia eli ohjelmia:

- Kaupan sovellukset: Microsoft Store:sta ladattavia sovelluksia, eli UWP (Universal Windows Platform) programs, UWP – sovelluksia. Esim. Kalenteri, Sähköposti ja Microsoft Solitaire Collection.
- Työpöytäohjelmat: Win32 ohjelmat eli <u>työpöytäohjelmat</u>, joita voi ladata tai ostaa internetistä. Esim. LibreOffice, Firefox selain ja CCleaner.

S

~

### 05.05.20

Tietokoneessa käytetään ohjelmia eli sovelluksia. Ohjelmia on eri käyttötarkoituksiin, esim. kuvankäsittely, sähköposti, internet -selain ja tekstinkäsittely. Uuden tietokoneen mukana tulee yleensä myös erilaisia ohjelmia, joista osa voi olla turhia. Joissakin valmiiksi asennetuissa ohjelmissa voi olla rajattu käyttöaika, esim. 90 vuorokautta. Ohjelmia on sekä maksuttomia että maksullisia. Niitä voidaan ladata ja asentaa internetistä tai Microsoft kaupasta (Store).

# <u>Ohjelmaikkuna</u>

Kun ohjelman avaa, aukeaa ohjelman ikkuna. Ikkunan kokoa voidaan muuttaa.

• Ikkunan oikeasta yläkulmasta:

| Pienennä tehtäväpalkkiin ———– | o, × |  |
|-------------------------------|------|--|
| Suurenna / pienennä ————      | ×    |  |
| Sulje ohjelma                 | =    |  |

- Ikkunan sivuilta:
   Hiiren osoitin muuttuu nuoliosoittimeksi, jolloin reunaa voi siirtää.
- Ikkunan kulmista, jolloin korkeus/leveys -suhde pysyy samana:

Koko ikkunaa voidaan siirtää painamalla hiiren ykköspainike pohjaan ikkunan otsikkorivillä ja raahaamalla ikkuna haluttuun kohtaan työpöydällä.

Ohjelmasta riippuen ohjelmaikkunassa voi olla erilaisia vakiorivejä, joita voidaan muokata tai piilottaa. Seuraavassa on kaksi kuvaa LibreOffice Writer - tekstinkäsittelyohjelmasta:

| 🖭 📨 🖬 ५ - ०    | - 🖶 Tiedosto           | Koti         | <u>L</u> isää                          | <u>A</u> settelu | Viittaukset                     | Jarkista                         | <u>N</u> äytä                | <u>T</u> yökalut      | Välile                 | hdet                   |
|----------------|------------------------|--------------|----------------------------------------|------------------|---------------------------------|----------------------------------|------------------------------|-----------------------|------------------------|------------------------|
| Liită 🗍 Kopioi | Kloonaa Liberation Ser | if ∨ 14<br>• | ✓ A` A'  : 3 <sup>2</sup> • <u>A</u> • | 5•5•5•<br>5335   | ≝ ∉ ¶<br>  ≇ • <mark>©</mark> • | A H1 H2 H                        | ⊻©A<br>₃H₄∣ES                | Taulukko ·            | 🔍 Zoomaus              | Työkalupalkki tai      |
|                |                        |              |                                        |                  | (oikeakät<br>Rullalla v         | isillä oikea p<br>voidaan vierit | ainike) avat<br>tää näyttöä. | an pikavalil<br>Asiak | cko, josta sa<br>Cirja | aadaan lisätoimintoja. |
|                |                        |              |                                        |                  |                                 |                                  |                              | 5                     |                        |                        |

| Etsi        | Etsi kaikki 🗌 Sama kirjainkoko | A Sivu      | ✓ ^Työkalurivi |
|-------------|--------------------------------|-------------|----------------|
| Sivu 6 / 63 | 5 298 sanaa, 45 359 merkkiä    | Oletustyyli | Tilarivi       |

Joissakin yksinkertaisissa ohjelmissa ei ole välttämättä muuta kuin otsikkorivi.

# <u>Muistitikku</u>

Muistitikulle tai muulle ulkoiselle tallennusvälineelle voidaan tallentaa tiedostoja ja kansioita. Kun tallennusvälineen haluaa irrottaa koneesta, pitää valita muistitikun kuvake ilmoitusalueelta  $\rightarrow$  Poista laite turvallisesti. Muuten tietoja voi kadota.

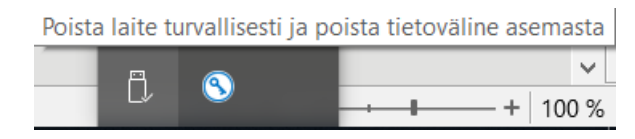

Tulee näkyviin, kun laitteen kytkee.

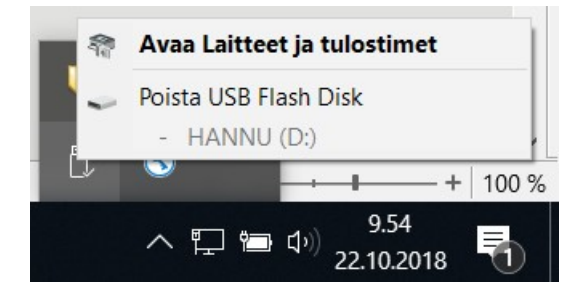

# Käyttöjärjestelmän ja ohjelmien päivitys

Yksi tietokoneen turvallisuuteen vaikuttava asia on käyttöjärjestelmän sekä kaikkien ohjelmien pitäminen ajan tasalla. Käyttöjärjestelmästä ja ohjelmista tulee tasaisin väliajoin uusia versioita. Niitä kutsutaan päivityksiksi. Käyttöjärjestelmä ja jotkin ohjelmat voivat päivittää automaattisesti uudet versiot. Jotkin ohjelmat tarkistavat uudet päivitykset ohjelman käynnistyksen yhteydessä, ja kertovat uudesta versiosta. Joissakin ohjelmissa on mahdollisuus itse tutkia, onko päivityksiä saatavilla.

Microsoft päivittää Windowsin uudet päivitykset joka kuukauden toinen tiistai. Voit myös itse tarkistaa, löytyykö uusia päivityksiä: Asetukset  $\rightarrow$  Päivittäminen ja suojaus  $\rightarrow$  Windows Update  $\rightarrow$  Tarkista päivitykset

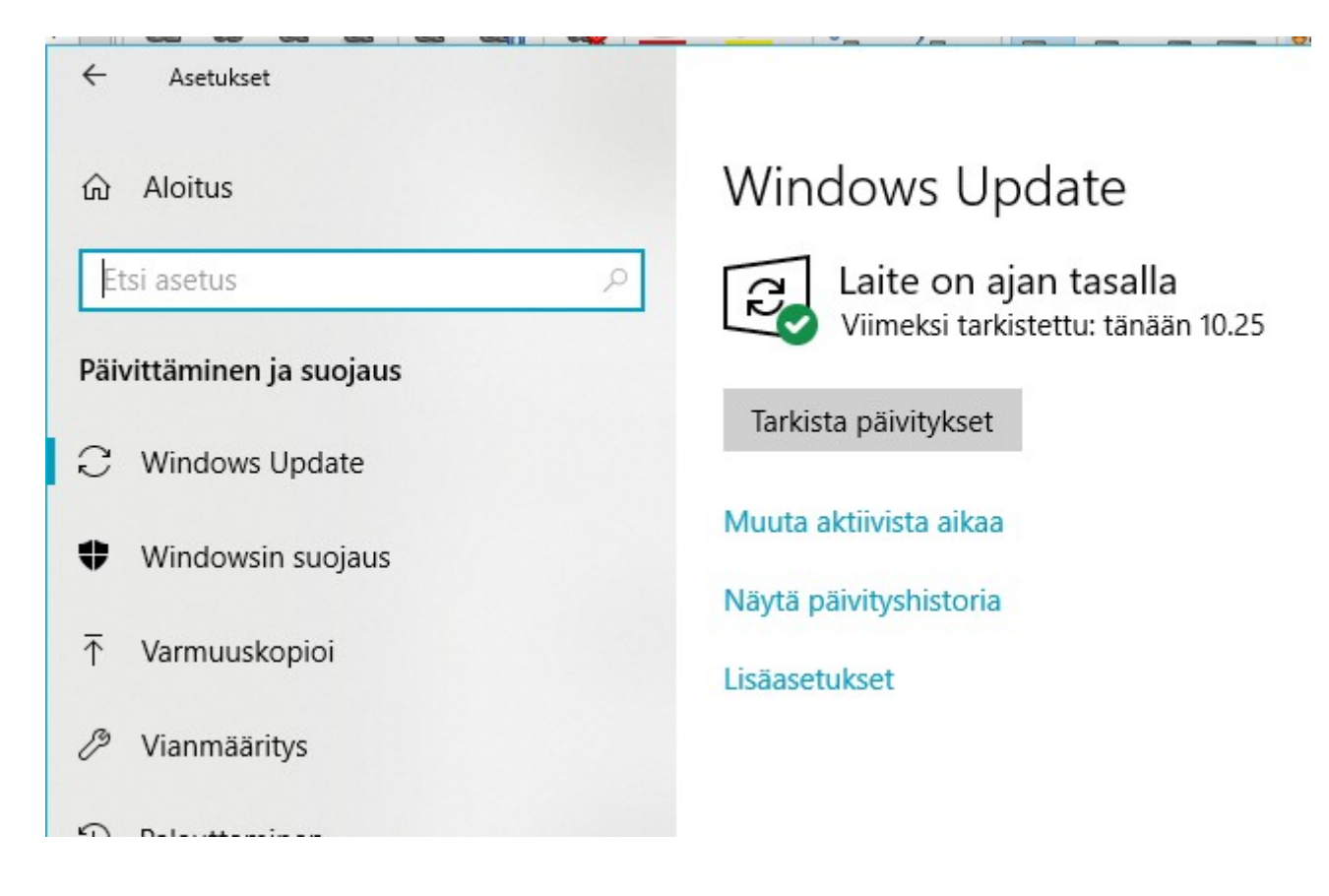

Kaupan sovellukset päivitetään Microsoft Storen kautta: Lataukset ja päivitykset. Ne voidaan päivittää myös automaattisesti:

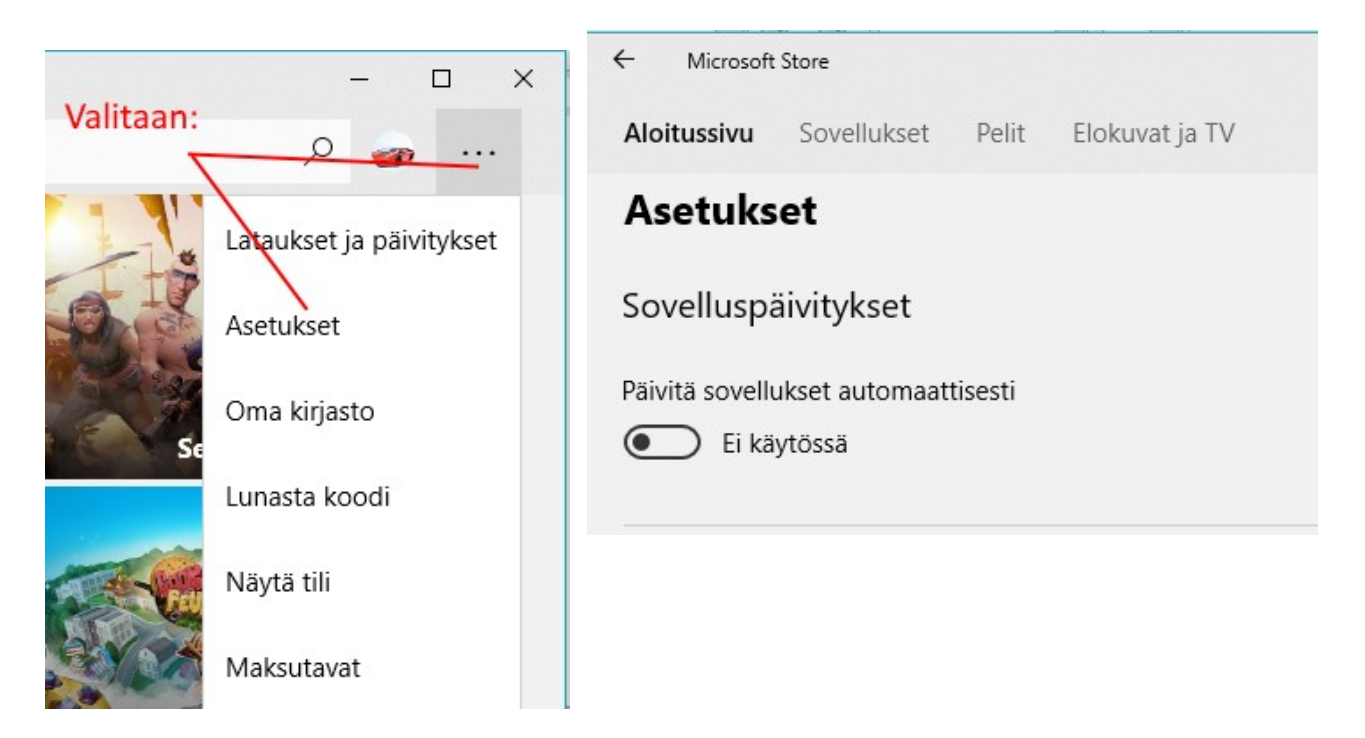

# **Tiedostot**

Tiedostot sijaitsevat tietokoneen kiintolevyllä tai ulkoisessa muistissa.

Tietokone käsittelee tietoa tiedostoina. Tiedostoja on eri tyyppisiä: esim. asiakirja, kuva, video tai näiden yhdistelmiä. Tiedostoja käsitellään erilaisilla ohjelmilla, tämä ohje on kirjoitettu LibreOffice Writerilla. Myös sovellus eli ohjelma koostuu tiedostoista.

Tiedostot voidaan tallentaa eri kansioihin. Näin tiedostot pysyvät järjestyksessä. Tietokoneen tapaa käsitellä tiedostoja voi verrata vaikkapa kirjastoon: Yksi kirja on tiedosto ja kirjaston osastot ovat kansioita. Tiedostoja voi siirtää tai kopioida toiseen kansioon. Niitä voi myös poistaa. Tiedoston ja kansion nimeä voidaan muuttaa. Ohjelmien omille tiedostoille tai kansioille ei kuitenkaan saa tehdä mitään, sillä ohjelma voi lopettaa toimintansa.

Tiedostoja voidaan kopioida myös ulkoisiin tallennusvälineisiin eli muistitikulle, ulkoiselle kiintolevylle tai pilveen eli verkkotallennustilaan eli pilvitallennuspaikkaan.

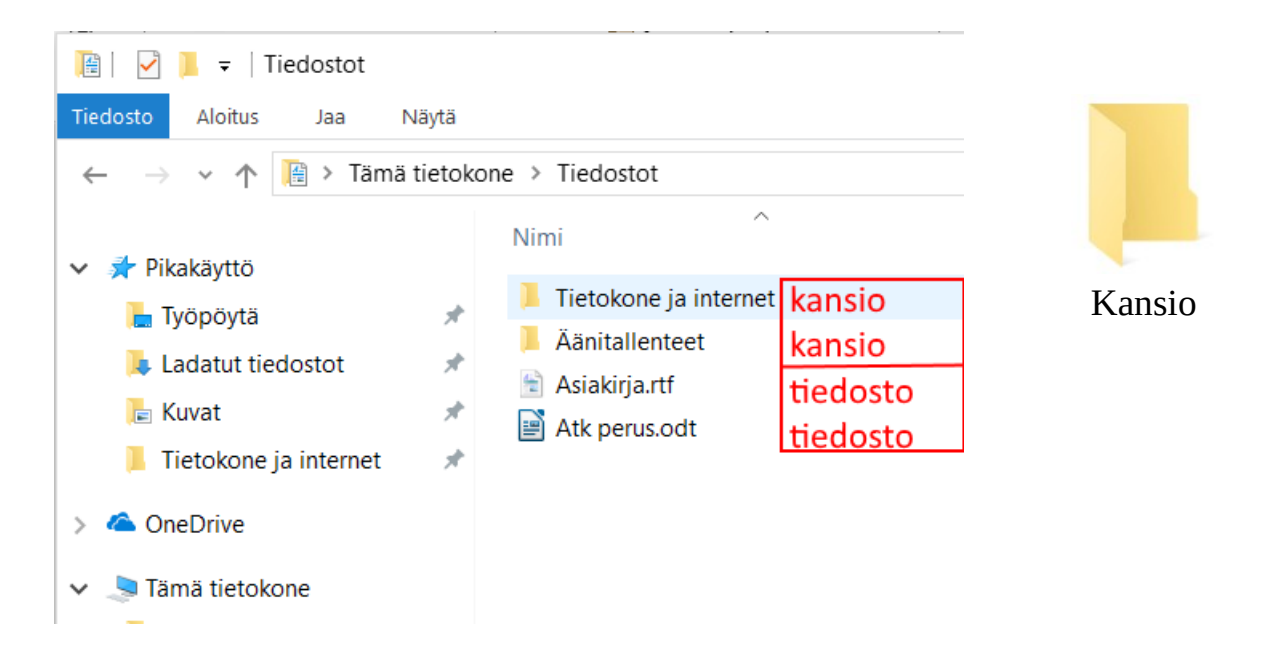

Tiedoston nimi koostuu kahdesta osasta eli nimestä ja päätteestä: Tiedoston nimi.txt tai Tiedoston.Nimi.txt

Tiedoston nimi ja Tiedoston.Nimi ovat nimiä, txt on pääte. Viimeinen piste erottelee nimen ja päätteen.

Tiedostopäätteet kertovat tiedoston tyypin. <u>**Tiedostopäätettä ei saa muuttaa.**</u> <u>https://fi.wikipedia.org/wiki/Tiedostomuoto</u>

# Yleisimmät tiedostomuodot

### Tekstinkäsittely:

- .TXT yksinkertaiset tekstit, Muistio
- .RTF useita fontteja tai kappalemuotoiluja, Wordpad
- .DOC laajat muotoilut, Word
- .ODT open document, järjestelmäriippumaton, LibreOffice, OpenOffice

### Kuvat:

- .BMP Paint
- .GIF kuvakkeet, animaatio
- .JPG pakattu kuva, täydet värit, myös .PNG
- .RAW kaikki kamerasta tullut tieto, myös aikaleima

### Julkaisu ja esitys:

- .PDF pakattu, yhdistetty kuva ja teksti, Acrobat tai Foxit
- .PPT esitysgrafiikka, kuvia ja tekstiä yhdisteltynä
- .HTML nettisivu

### Ääni ja video:

- .WMA MediaPlayer -tiedosto
- .MP3 pakattu äänitiedosto
- .AVI sisältää kuvaa ja ääntä
- .MPEG1,2,4,7 tai 21 sisältää kuvaa ja ääntä
- .DIVX pakattu elokuvamuoto

### Pakatut tiedostot:

- .ZIP
- .RAR

# <u>Asetukset</u>

Käyttöjärjestelmässä ja lähes kaikissa ohjelmissa on mahdollisuus muuttaa toimintaa tai ulkonäköä. Nämä muutokset voidaan tehdä käyttöjärjestelmän tai ohjelman asetuksissa.

Käyttöjärjestelmän asetuksia ovat esim.:

- Taustakuvan, värien ja muiden näyttöön vaikuttavien asetusten muuttaminen.
- Aloitusvalikon ja tehtäväpalkin asetukset.
- Tietokoneeseen liitettyjen laitteiden ja tallennustilojen hallinta.
- Verkon ja internetin asetukset.
- Oletusohjelmien määrittäminen ja ohjelmien poistaminen.
- Päivittäminen ja suojaus.

÷

### Windows 10 asetuksia pääsee muuttamaan:

- **Kaikkia asetuksia:** Asetukset. Windows 10:ssä on ainakin toistaiseksi ohjauspaneeli, mutta siitä poistuu jatkuvasti ominaisuuksia, esim. Näytön asetuksiin ei enää pääse ohjauspaneelin kautta.
  - Aloitus → Asetukset
  - Aloitus hiiren 2. painikkeella → Asetukset
  - Toimintokeskus → Kaikki asetukset
- **Näytön asetukset:** Klikataan hiiren 2. painikkeella työpöytää ja valitaan aukeavasta ikkunasta Näytön asetukset tai Mukauta.
- **Tehtäväpalkin ja Aloitusvalikon asetukset:** Klikataan hiiren 2. painikkeella tehtäväpalkkia ja valitaan avautuvasta ikkunasta Tehtäväpalkin asetukset.

### HRTM58

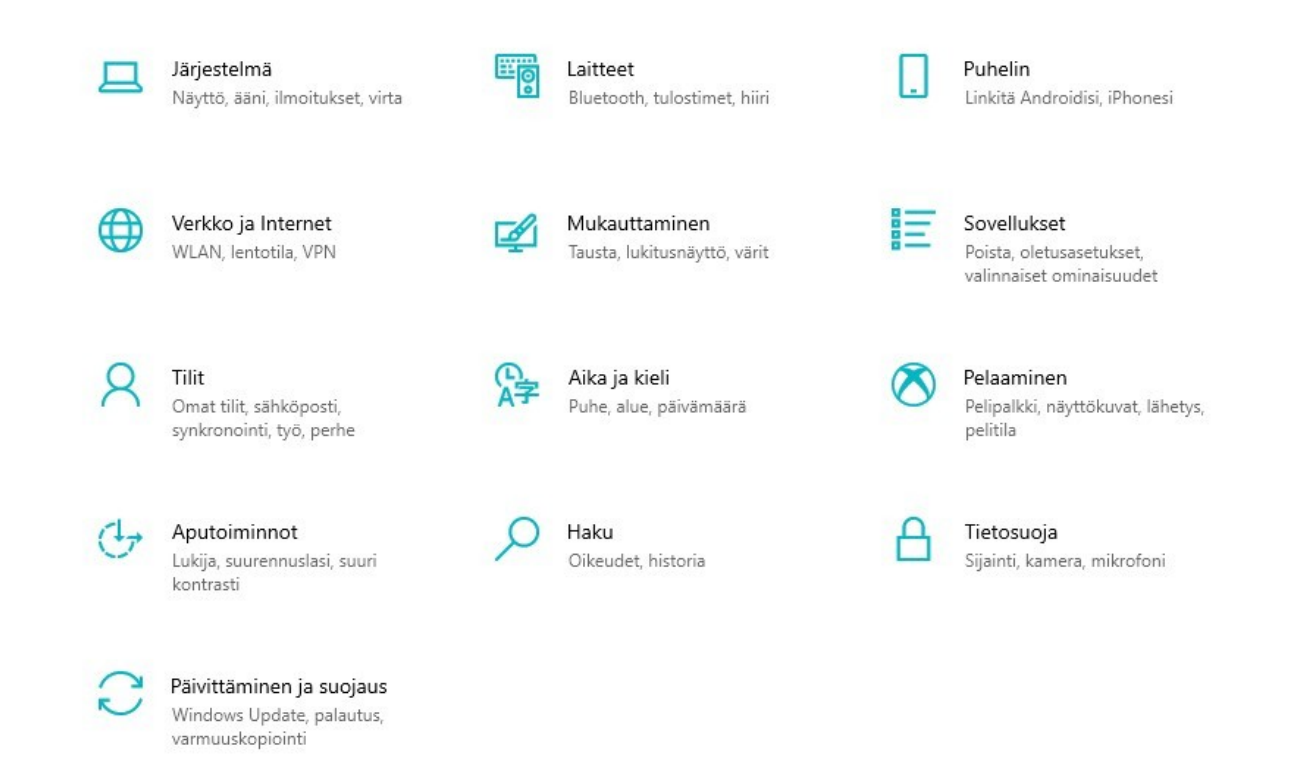

Asetuksissa voidaan muuttaa tietokoneen toimintaan ja näkymään vaikuttavia asioita. Kun asetuksia muuttaa, ne astuvat voimaan välittömästi. Asetuksissa voidaan lisätä, muuttaa tai poistaa tietokoneeseen kytkettyjä laitteita. Asetuksissa voidaan hallita verkon ja internetin asetuksia.

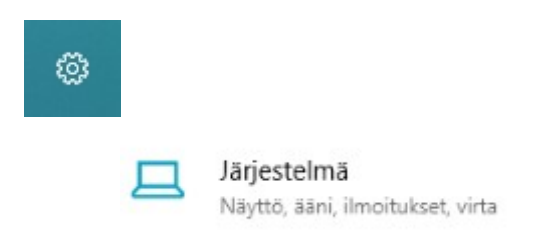

Järjestelmän asetuksissa voi vaikuttaa esim. näytön, äänen ja tallennustilan hallintaan. Järjestelmän asetukset vaikuttavat koko tietokoneeseen.

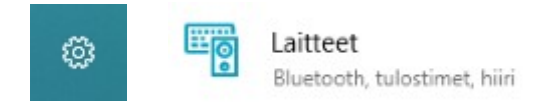

Laitteen asetuksissa voidaan lisätä, muuttaa tai poistaa tietokoneeseen kytkettyjä laitteita.

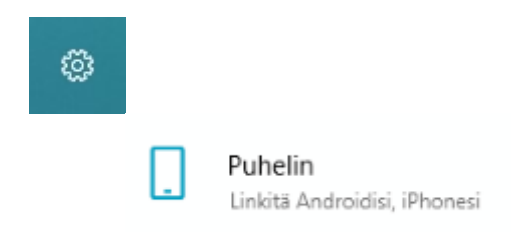

Puhelimen asetuksissa voidaan Android – tai iPhone – puhelin liittää tietokoneeseen.

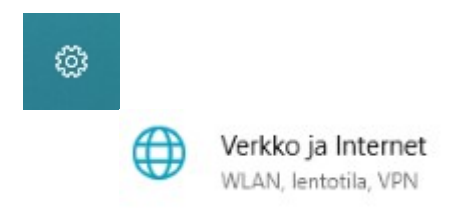

Verkko ja Internet asetuksissa voidaan muuttaa verkon asetuksia.

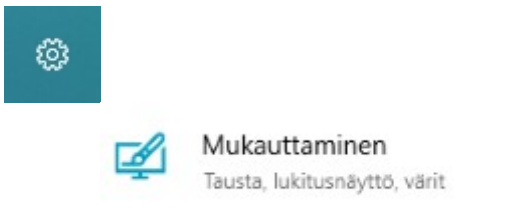

Mukauttaminen -asetuksissa voidaan vaihtaa näytön ja lukitusnäytön taustakuvaa, näytön värejä, teemoja ja fontteja. Täällä voidaan muuttaa myös aloitusvalikon ja tehtäväpalkin asetuksia. Mukauttaminen -asetukset vaikuttavat kirjautuneen käyttäjän asetuksiin. Jos koneella on useita eri käyttäjätunnuksia, jokaisella voi olla omat Mukauttaminen -asetukset.

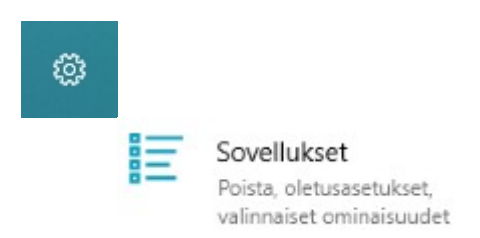

Sovellukset asetuksissa voidaan poistaa sovelluksia. Voidaan myös määritellä oletussovellukset ja mitkä sovellukset käynnistyvät kirjautumisen yhteydessä.

### HRTM58

### 05.05.20

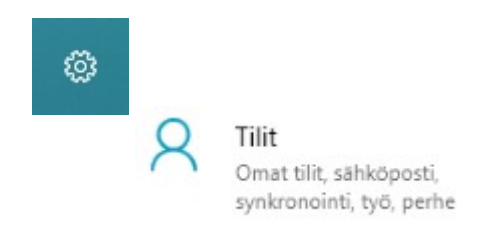

Tilit asetuksessa voidaan muuttaa oman tilin asetuksia ja kirjautumistietoja. Voidaan myös lisätä esim. perheenjäsenten tilejä. Voidaan synkronoida Windowsin asetukset toisille Windows – laitteille.

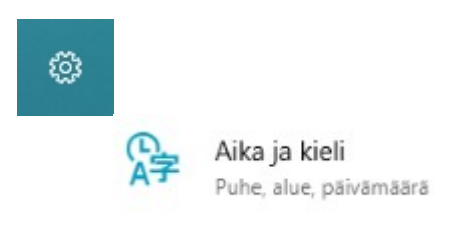

Aika ja kieli asetuksissa voidaan muuttaa ajan ja päivämäärän esitysmuotoa. Voidaan vaihtaa alueen ja kielen asetuksia.

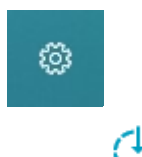

Aputoiminnot Lukija, suurennuslasi, suuri kontrasti

Aputoiminnot asetuksissa voidaan muuttaa asetuksia, jotka vaikuttavat näkökyvyn, kuulon ja vuorovaikutuksen hallintaan.

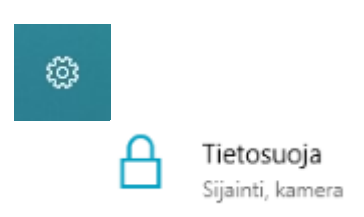

Tietosuoja asetuksissa voidaan muuttaa Windowsin oikeuksia kerätä tietoa koneen käytöstä. Voidaan muuttaa myös sovellusten oikeuksia.

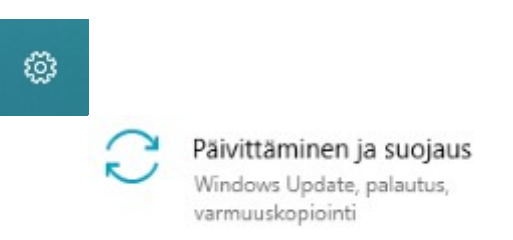

Päivittäminen ja suojaus asetuksissa voidaan tarkistaa Windowsin päivitykset. Jos tietokoneessa on ongelmia, voidaan tehdä vianmääritys. Voidaan tarkistaa Windowsin suojaus.

### Ohjelmien asetusten muuttaminen:

- Jotkin ohjelmat haluavat käynnistyä tietokoneen käynnistyessä. Tämä on aivan turhaa ja hidastaa tietokoneen käynnistystä ja käyttöä. Vain virustorjunnan, palomuurin ja muiden tietoturvaohjelmien käynnistys on suotavaa.
- Jotkin ohjelmat haluavat tarkistaa ohjelman päivitykset automaattisesti. Tämäkin on turhaa, koska silloin jokin osa ohjelmasta on aina päällä. Paras vaihtoehto on, että ohjelma tarkistaa päivitykset aina, kun ohjelman käynnistää.
- Ohjelmaa suljettaessa jotkin haluavat pienentyä ilmoitusalueelle (tehtäväpalkkiin). Tämäkin on turhaa, ja vie resursseja muilta ohjelmilta. Kun ohjelman sulkee, pitää sen myös sulkeutua.

Tässä kuvassa näkyy erään ohjelman asetuksia; olen poistanut valinnat kaikista kohdista.

| Asetukset   |                                                   |
|-------------|---------------------------------------------------|
| iset        | Yleiset                                           |
| district of | Käynnistä automaattisesti Windowsin käynnistyessä |
| rkistus     | Pienennä tehtäväpalkkiin ohjelmaa suljettaessa    |
| ijaimet     | Muista aiemmin avatun ikkunan koko ja sijainti    |
|             |                                                   |

Eri ohjelmien asetuksissa ei ole mitään tiettyä kaavaa, vaan kaikissa ohjelmissa on omat asetukset.

# **Resurssienhallinta**

Resurssienhallintaa käytetään tiedostojen ja kansioiden hallintaan. Resurssienhallintaan pääsee:

• Valitaan tehtäväpalkista kansion kuva

- Näppäinyhdistelmällä Win + e
- Aloitus hiiren 2. painikkeella → Resurssienhallinta
- Aloitus → Kaikki sovellukset -lista → Windows -järjestelmä → Resurssienhallinta

Resurssienhallinnassa voidaan muun muassa:

- Kopioida tiedostoja kansiosta toiseen kansioon tai toiseen asemaan
- Siirtää tiedostoja kansiosta toiseen kansioon tai toiseen asemaan
- Poistaa tiedostoja
- Nimetä uudelleen tiedostoja
- Avata tiedosto ohjelmassa
- Jakaa tiedosto toisen tietokoneen kanssa
- Luoda tiedostosta pikakuvake työpöydälle

Kansioille voidaan tehdä samat toimenpiteet kuin tiedostoillekin, paitsi avata ohjelmassa. Resurssienhallinnassa voidaan myös luoda uusia kansioita.

### HRTM58

| Kuvatyo                           | ökalut D:\Omat tiedostot\Tietokoneen käyttöohj  | eet                       |                     |                                                         |
|-----------------------------------|-------------------------------------------------|---------------------------|---------------------|---------------------------------------------------------|
| Tiedosto Aloitus Jaa Näytä Hallin |                                                 |                           |                     | 10.00                                                   |
| Kiinnitä<br>pikakäyttöön          | Siirrä Kopioi<br>kohteeseen * kohteeseen *      | Uusi kohde *              | Ominaisuudet Avaa - | Valitse kaikki<br>Poista valinnat<br>Käänteinen valinta |
| Leikepöytä                        | Järjestä                                        | Uusi                      | Avaa                | Valitse                                                 |
| ← → → ↑ 📙 → Tämä tietokone → Tieo | dostot (D:) > Omat tiedostot > Tietokoneen käyt | töohjeet OSOITEKENT       | ΓÄ                  |                                                         |
| ✓ ★ Pikakāyttö PIKAKÄYTTÖ         | Nimi                                            | Muokkauspäivä             | Тууррі Ко           | ko                                                      |
| NetPosti laskut vm                | .~lock.Tietokone.odt#                           | 22.4.2018 16.46           | ODT#-tiedosto       | 1 kt                                                    |
| Omat pakatut                      | aero_arrow_xl.png                               | 20.4.2018 13.08           | PNG-tiedosto        | 1 kt                                                    |
|                                   | Asetukset aika.png                              | TÄSSÄ SARAKKEESSA N       | NÄKYVÄT VALITUN K   | OHTEEN SISÄLTÖ                                          |
| Omat tiedostot                    | Asetukset helppo.png                            | ELI KANSIOT JA TIEDO      | STOT G-tiedosto     | 5 kt                                                    |
| Rekisteröinnit                    | 🖈 🖬 Asetukset järjestelmä.PNG                   | 22.4.2018 15.58           | PNG-tiedosto        | 4 kt                                                    |
| Tietokoneen käyttöohjeet          | 🖈 📓 Asetukset kuvake.png                        | 22.4.2018 15.57           | PNG-tiedosto        | 3 kt                                                    |
| Windows ohjeita                   | 📌 📓 Asetukset laitteet.png                      | 22.4.2018 16.08           | PNG-tiedosto        | 4 kt                                                    |
|                                   | Asetukset mukauttaminen.png                     | 22.4.2018 16.17           | PNG-tiedosto        | 4 kt                                                    |
| > Chebrive PILVITALLENNUS         | Asetukset puhelin.png                           | 22.4.2018 16.11           | PNG-tiedosto        | 3 kt                                                    |
| 👻 💻 Tămă tietokone                | Asetukset päivitys.png                          | 22.4.2018 16.39           | PNG-tiedosto        | 6 kt                                                    |
| > 📑 3D-objektit                   | Asetukset sovellukset.png                       | 22.4.2018 16.21           | PNG-tiedosto        | 5 kt                                                    |
| Ariakiriat KÄYTTÄJÄN              | Asetukset tietosuoja.png                        | 22.4.2018 16.35           | PNG-tiedosto        | 3 kt                                                    |
|                                   | Asetukset tilit.png                             | 22.4.2018 16.24           | PNG-tiedosto        | 4 kt                                                    |
|                                   | Asetukset verkko.png                            | 22.4.2018 16.14           | PNG-tiedosto        | 5 kt                                                    |
| > 🕂 Ladatut tiedostot             | Asetukset.odt                                   | 22.4.2018 14.48           | OpenDocument-t      | 69 kt                                                   |
| > 🎝 Musiikki                      | Asetukset.PNG                                   | 21.4.2018 11.26           | PNG-tiedosto        | 52 kt                                                   |
| > 🧾 Työpöytä                      | Crystal_Clear_app_linneighborhoo                | d.svg.png 17.4.2018 20.51 | PNG-tiedosto        | 238 kt                                                  |
| > 🔚 Videot                        | Haku1.PNG                                       | 18.4.2018 19.29           | PNG-tiedosto        | 12 kt                                                   |
| > Sim Windows (C:) KIINTOLEVYT IA | Haku2.PNG                                       | 18.4.2018 19.30           | PNG-tiedosto        | 2 kt                                                    |
| Tiedostot (D:)   EVVOSIOT         | internet.odt                                    | 21.4.2018 18.39           | OpenDocument-t      | 1 824 kt                                                |
|                                   | Dinternet.pdf                                   | 21.4.2018 18.40           | PDF-tiedosto        | 1 115 kt                                                |
| > Jerkko VERKKO                   | Kannettava.png                                  | 20.4.2018 13.41           | PNG-tiedosto        | 126 kt                                                  |
| L'INNO                            | CT V CONC                                       | 10 4 2010 20 42           | DALC 1 1            | 1011                                                    |

Ylhäällä näkyvät välilehdet: Tiedosto | Aloitus | Jaa | Näytä | Hallinta. Niiden alapuolella näkyy kunkin välilehden työkalupalkki, jonka saa piiloon näytön oikeasta yläkulmasta:

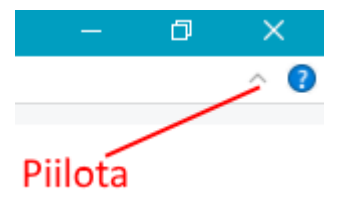

Välilehtien määrä vaihtelee valitun kohteen mukaan. Työkalupalkin alapuolella on osoiterivi.

Vasen sarake näyttää kaikki kiintolevyt, kiintolevyn osiot ja kansiot. Vasemmassa sarakkeessa ylinnä on pikakäyttö. Siihen voidaan kiinnittää kaikki kansiot, joita käyttää usein. Seuraavaksi on Microsoftin OneDrive, eli pilvitallennuspaikka. Sen alla on Tämä tietokone, jossa näkyvät kaikki tietokoneeseen kuuluvat tallennuspaikat sekä sisäänkirjautuneen käyttäjän kansiot. Alinna on verkko. Näiden oikealla puolella olevassa sarakkeessa näkyy valitun kohteen sisältö.

Resurssienhallinnassa valintoja tehdään hiiren 1. painikkeella. Hiiren 2. painikkeella saadaan lisävalintoja.

Näiden oikealla puolella olevassa sarakkeessa näkyy valitun kohteen sisältö.

Resurssienhallinnassa valintoja tehdään hiiren 1. painikkeella. Hiiren 2. painikkeella saadaan lisävalintoja.

### Vasen sarake

**Pikakäyttö:** Siihen voi kiinnittää kaikki kansiot, joita käyttää usein. Kansion voi kiinnittää pikakäyttöön joko vasemmasta tai sen oikealla puolella olevasta sarakkeesta klikkaamalla kansiota hiiren 2. painikkeella ja valitsemalla Kiinnitä pikakäyttöön. Kansioiden järjestystä voi muuttaa raahaamalla haluttu kansio haluttuun paikkaan. Kiinnitettyjen kansioiden alapuolella voi näkyä myös viimeksi käytetyt kansiot, riippuu kansion asetuksista.

**OneDrive** on siis Microsoftin pilvitallennuspaikka. Eli kaikki siinä näkyvät kansiot ja tiedostot sijaitsevat jossakin Microsoftin palvelimella. Ne voivat sijaita sen lisäksi myös oman tietokoneen kiintolevyllä, riippuen asetuksista.

**Tämä tietokone:** Ylinnä näkyvät kirjautuneen käyttäjän kansiot. Jos tietokoneessa on useampia käyttäjiä, kukin näkee vain omat kansiot. Näiden kansioiden alapuolella on tietokoneessa olevat kiintolevyt, sekä niiden osiot. Viereisessä kuvassa on yksi kiintolevy, joka on jaettu kolmeen osioon: Windows (C:), TIEDOSTOT (D:) sekä Ubuntu (H:).

Ladatut tiedostot -kansioon tallennetaan kaikki internetistä ladatut tiedostot, jos selaimessa on oletusasetukset.

Vasemmassa sarakkeessa näkyy ainoastaan asemia (kiintolevyjä tai niiden osioita) ja kansioita, ei koskaan tiedostoja. Eli vasemmassa sarakkeessa näytetään kaikki tallennuspaikat. Kun kansiota tai asemaa tuplaklikkaa, tulevat sen alapuolella

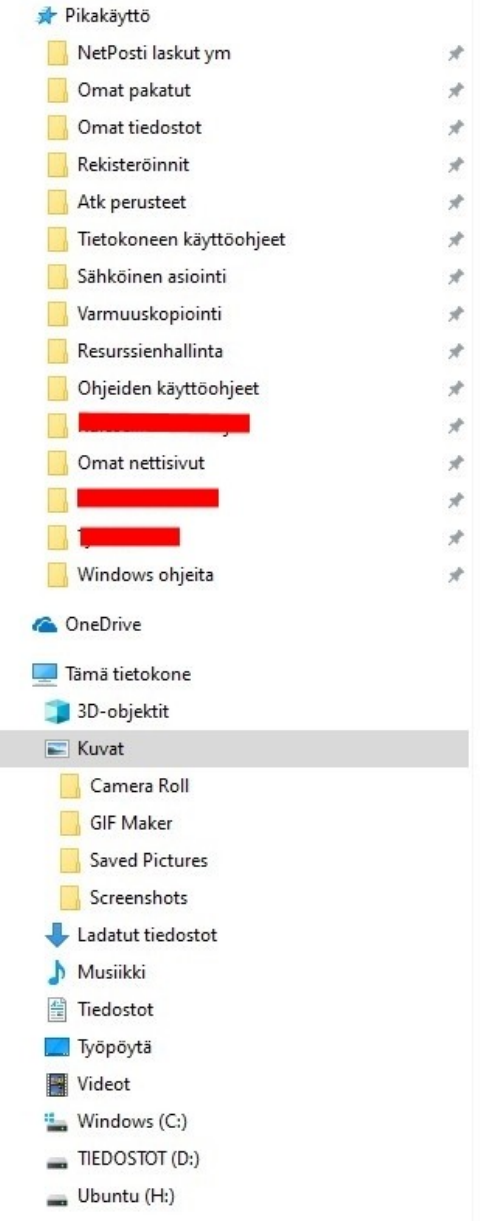

sijaitsevat kansiot näkyviin. Ne saa näkyviin myös klikkaamalla nimen vasemmalla puolella olevaa pientä nuoli -oikealle symbolia.

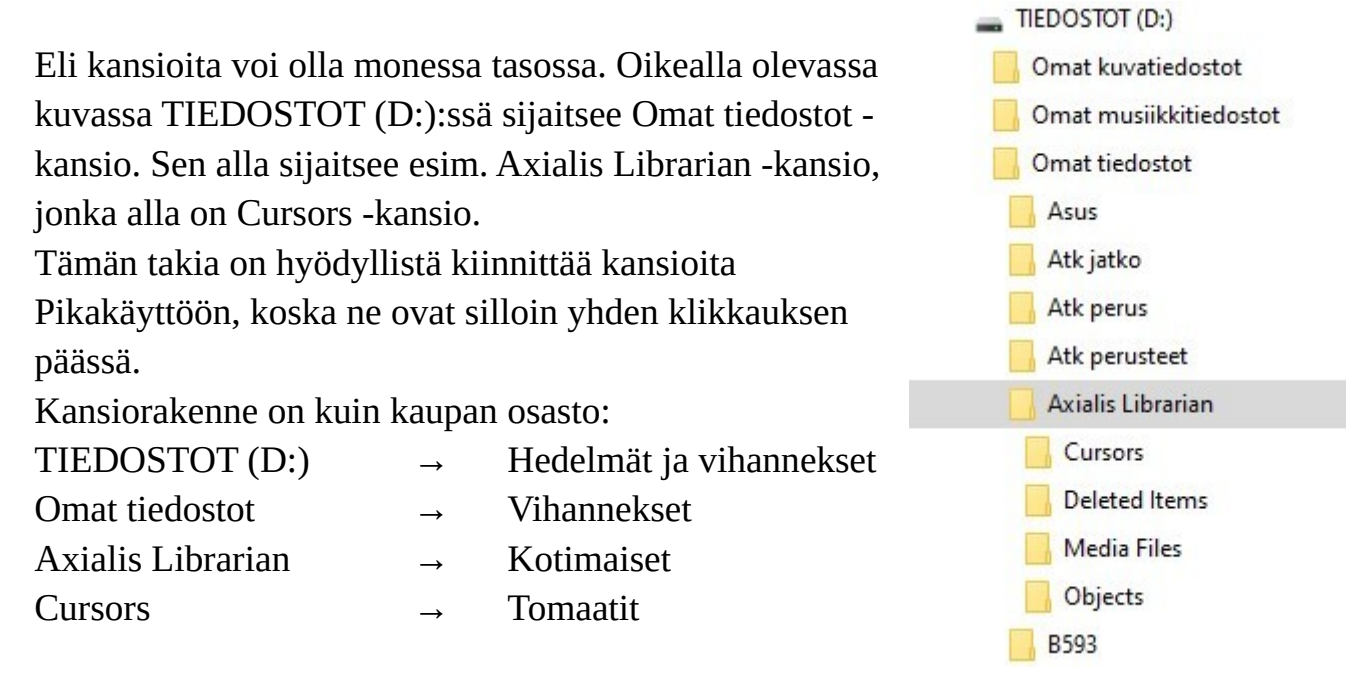

Nyt joku voi väittää, ettei tomaatti ole vihannes, muttei minulla tiedostotkaan ole aina oikeissa paikoissa. Kunhan itse tietää, mistä löytää haluamansa, kaikki on ok.

Myös käyttäjän omat kansiot ovat oikeastaan Pikakäyttö -kansioita, sillä esim. Kuvat -kansio on sama kuin: Windows (C:)  $\rightarrow$  Käyttäjät  $\rightarrow$  Käyttäjätunnus  $\rightarrow$  Kuvat - kansio.

Resurssienhallinnassa voidaan luoda uusia kansioita. Uusia tiedostoja siinä ei voi luoda, vaan ne pitää luoda muualla. Siis esim. jollakin ohjelmalla, tuomalla niitä puhelimesta tai ulkoisesta muistista tai lataamalla internetistä.

Kaikki tietokoneeseen asennetut ohjelmat sijaitsevat myös kansioissa. Niiden oletuskansiot ovat Windows (C:)  $\rightarrow$  Program Files tai Program Files (x86). Näille kansioille ei koskaan saa tehdä mitään. Ei myöskään käyttöjärjestelmän omille kansioille esim. Windows.

Eri asemien ja kansioiden näkymät voivat poiketa kuvissa näkyvistä riippuen asetuksista.

| → * ↑ Lamä tietokone | > Windows (C:)             |                 |
|----------------------|----------------------------|-----------------|
|                      | Nimi                       | Muokkauspäivä   |
| Pikakaytto           | data                       | 11.3.2018 8.14  |
| OneDrive             | ESD                        | 7.12.2018 19.16 |
| Documents            | eSupport                   | 6.5.2017 2.09   |
| Julkinen             | 🦲 Käyttäjät                | 27.3.2019 19.43 |
| - Kuvat              | My Drivers                 | 24.4.2018 23.56 |
| Liitteet             | PerfLogs                   | 23.3.2019 8.23  |
|                      | Program Files              | 27.3.2019 20.16 |
| Musiikki             | Program Files (x86)        | 27.3.2019 19.54 |
| Omat tiedostot       |                            | 28.2.2018 22.30 |
| Suosikit             |                            | 29.3.2019 6.46  |
| Tiedostot            | 📙 Windows10Upgrade         | 12.7.2018 14.50 |
| , Työpöytä           | rnd                        | 3.6.2018 15.33  |
| Videot               | AsTool.State               | 6.5.2017 13.46  |
|                      | Reflect_Install.log        | 14.3.2019 16.26 |
| Tämä tietokone       | reflectv7.2-4063-x64-0.dmp | 16.3.2019 15.41 |
| J 3D-objektit        | rescuepe.log               | 16.3.2019 16.44 |
| Kuvat                |                            |                 |
| Ladatut tiedostot    | Näitä (Windows (C          | :)) sijaitsevia |
| Musiikki             | kansioita tai tiedos       | toia oi saa     |
| Tiedostot            | Kalisiolla tai tieuos      | tuja el saa     |
| Työpöytä             | muuttaa. Jos halua         | ia poistaa ta   |
| Videot               | muuttaa tietoja, ka        | nnattaa se      |

- Videot
- L Windows (C:) TIEDOSTOT (D:)
- 🕳 Ubuntu (H:)
- Jerkko

tehdä esim. Tiedostot -, Kuvat tai Musiikki -kansion kautta.

# <u>Tietojen muuttaminen</u>

Tietojen muuttaminen tehdään yleensä oikeanpuoleisessa sarakkeessa.

### **Pikatoiminnot:**

- Tiedoston avaaminen: Tuplaklikkaus avaa tiedoston oletussovellukseen.
- Nimen muuttaminen: Valittua tiedostoa tai kansiota klikataan uudelleen.

Leikkaa -toiminto siirtää kansion tai tiedoston paikasta toiseen. Kopioi -toiminto kopioi kansion tai tiedoston myös uuteen paikkaan.

### Tapa 1: Hiiren 2. painike

Tiedostoille ja kansioille voidaan tehdä erilaisia toimenpiteitä.

Ne saa näkyviin valitsemalla halutun kohteen ja klikkaamalla hiiren 2. painikkeella.

Toimenpiteet vaihtelevat tiedoston tyypin ja kansion mukaan.

Tiedostoja ja kansioita voidaan esim. Leikata tai Kopioida eri kansioon:

- Valitaan haluttu tiedosto tai kansio.
- Valitaan, mitä halutaan tehdä: Hiiren 2. painike → Leikkaa eli siirrä tai Kopioi.
- Valitaan, minne halutaan Leikata tai Kopioida: Hiiren 2. painike → Liitä.

# Tapa 2: Näppäinkomennot eli pikanäppäimet

Windowsissa on lukematon määrä näppäinkomentoja. Niitä voidaan käyttää kopioimiseen, tiettyjen ohjelmien käynnistämiseen ja tietokoneen hallintaan. Näppäinkomennoissa käytetään yleensä Win, Ctrl sekä ALT -näppäintä. Eniten käytetyt ovat kopiointiin liittyvät näppäinkomennot:

- Ctrl + C : Kopioi
- Ctrl + X : Leikkaa
- Ctrl + V : Liitä
- Delete -näppäin: poistaa ko. kohteen / kohteet

|   | Avaa sovelluksessa        |
|---|---------------------------|
| ٢ | Tarkista virusten varalta |
|   | Palauta aiemmat versiot   |
|   | Lähetä kohteeseen:        |
|   | Leikkaa                   |
|   | Коріоі                    |
|   | Luo pikakuvake            |
|   | Poista                    |
|   | Nimeä uudelleen           |
|   | Ominaisuudet              |

Valitaan haluttu tiedosto tai kansio. Pidetään Ctrl -näppäin pohjassa ja painetaan C - kirjainta. Valitaan, minne halutaan Kopioida. Pidetään Ctrl -näppäin pohjassa ja painetaan V -kirjainta.

Kaikki näppäinkomennot löytyvät:

https://support.microsoft.com/fi-fi/help/12445/windows-keyboard-shortcuts

### Tapa 3: Aloitus -välilehti

| Tiedosto Aloitus Jaa Näytä                                                                                         |                                                |                                                   |                |                               |                                                               |
|----------------------------------------------------------------------------------------------------|------------------------------------------------|---------------------------------------------------|----------------|-------------------------------|---------------------------------------------------------------|
| Kiinnitä<br>pikakäyttöön     Kopioi     Liitä     Kopioi     S       Liitä     Liitä     Liitä     Liitä     Liitä | kopioi<br>veseen v kohteeseen v                | r Uusi kohde ▼<br>† Helpotettu käyttö ×<br>i<br>o | Ominaisuudet   | Avaa •<br>Muokkaa<br>Historia | H Valitse kaikki<br>H Poista valinnat<br>H Käänteinen valinta |
| Leikepöytä                                                                                                    | Järjestä                                       | Uusi                                              | Avaa           |                               | Valitse                                                       |
| ← → ~ ↑ 🚺 → Tämä tietokone → TIEDOSTOT                                                                             | (D:) > Omat tiedostot > Tietokoneen käyttöohjo | eet                                               |                |                               |                                                               |
|                                                                                                    |                                                |                                                   | 201 21         | Trans.                        |                                                               |
| 🚽 Pikakäyttö                                                                                                    | Nimi                                           | Muokkauspäivä                                     | Іууррі         | Koko                          |                                                               |
|                                                                                                    | windows 10 ja Internet.pdf                     | 28.3.2019 20.57                                   | PDF-tiedosto   | 4 880 kt                      |                                                               |
| NetPosti laskut ym                                                                                                 | 📄 Windows 10 ja Internet.odt                   | 28.3.2019 20.57                                   | OpenDocument-t | 11 088 kt                     |                                                               |
| Omat pakatut 📌                                                                                                    | E-kirja-tietokoneen-kaeytoen-alkeet-tiet       | 24.3.2019 11.43                                   | PDF-tiedosto   | 3 198 kt                      |                                                               |
| 📙 Omat tiedostot 🧳 🖈                                                                                               | nternet.pdf                                    | 17.3.2019 13.26                                   | PDF-tiedosto   | 1 171 kt                      |                                                               |
| 📙 Rekisteröinnit 💉 🖈                                                                                               | 📄 Internet.odt                                 | 17.3.2019 13.26                                   | OpenDocument-t | 2 589 kt                      |                                                               |
| Atk perusteet 💉                                                                                                    | Dif Internet TSTry.pdf                         | 4.3.2019 17.08                                    | PDF-tiedosto   | 1 177 kt                      |                                                               |
| Tietokoneen käyttöphieet                                                                                           | Internet TSTry.odt                             | 4.3.2019 17.08                                    | OpenDocument-t | 2 613 kt                      |                                                               |

Aloitus -välilehdellä on myös samat toiminnot kuin hiiren 2. painikkeella saadaan näkyviin.

Eli valitaan haluttu tiedosto tai kansio, ja sen jälkeen valitaan Aloitus -välilehdeltä haluttu toiminto, esim. Siirrä kohteeseen, Kopioi kohteeseen tai Poista. Myös tiedoston tai kansion uudelleennimeäminen löytyy välilehdeltä.

Nämä kolme tapaa tekevät siis samat asiat. Jokainen voi käyttää itselleen parhaiten sopivaa tapaa.

### Usean kohteen valitseminen

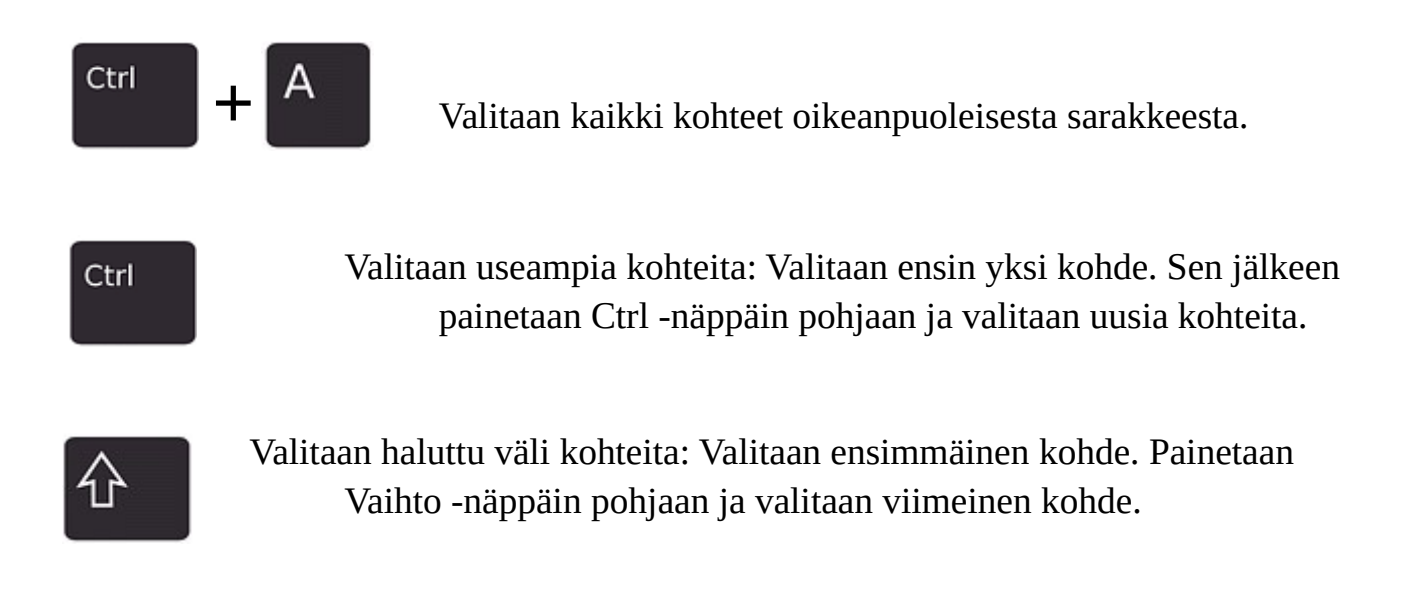

### HRTM58

# **Internet**

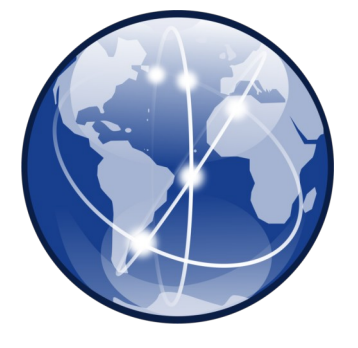

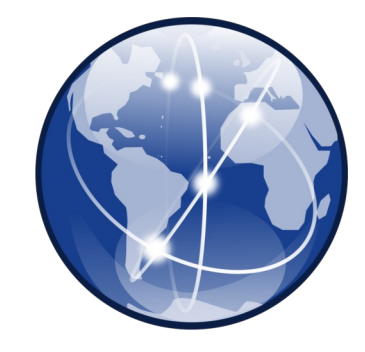

Internet eli netti on nimitys kaikkien yhteen liittyneiden palvelinten ja yksityisten käyttäjien muodostamalle maailmanlaajuiselle tietoliikenneverkolle. Jos käytät sähköpostia, sosiaalista mediaa tai maksat laskuja tietokoneella, kaikki tapahtuu internetissä.

Internetiin voi liittyä monella eri tavalla ja kaikki vaihtoehdot löytyvät operaattoreiden valikoimista (DNA, Elisa, Telia jne...).

### Mobiililaajakaista:

- 1. Yksinkertaisin internet yhteys on älypuhelimen tai tabletin liittäminen internetiin. Tarvitset vain sim kortin, jossa on datapaketti. Tällaista yhteyttä kutsutaan mobiililiittymäksi tai mobiililaajakaistaksi.
- 2. Nettitikulla eli mokkulalla tietokone liitetään nettiin samoin kuin älypuhelin. Eli tarvitset nettitikun ja sim – kortin.
- 3. Mobiilireitittimellä voi liittää useita laitteita (tietokoneita, puhelin, TV jne.) samaan mobiililaajakaistaan. Tarvitaan myös sim – kortti. Laitteet voidaan liittää reitittimeen joko kaapelilla tai langattomalla lähiverkolla eli WLAN:lla eli WiFi:llä.

### Kiinteä laajakaista:

- 1. Reititin liitetään lankapuhelinpistokkeeseen. Yhteyttä kutsutaan ?DSL yhteydeksi (ADSL, ADSL2+, VDSL...).
- 2. Reititin liitetään valokaapeliin, jos taloyhtiössä on sellainen. Yhteyttä kutsutaan valokuituyhteydeksi tai valokaapeliyhteydeksi.
- 3. Reititin kytketään TV:n antennipistorasiaan. Yhteyttä kutsutaan kaapeliyhteydeksi.

# <u>Mobiililaajakaista</u>

1. ja 2. Puhelin, tabletti tai tietokone on suoraan yhteydessä tukiasemaan. Jokaisella operaattorilla on omat tukiasemat. Maaseudulla yhdessä mastossa voi olla kaikkien operaattoreiden tukiasemat. Kaupungeissa tukiasemat ovat yleensä rakennusten katolla tai seinässä.

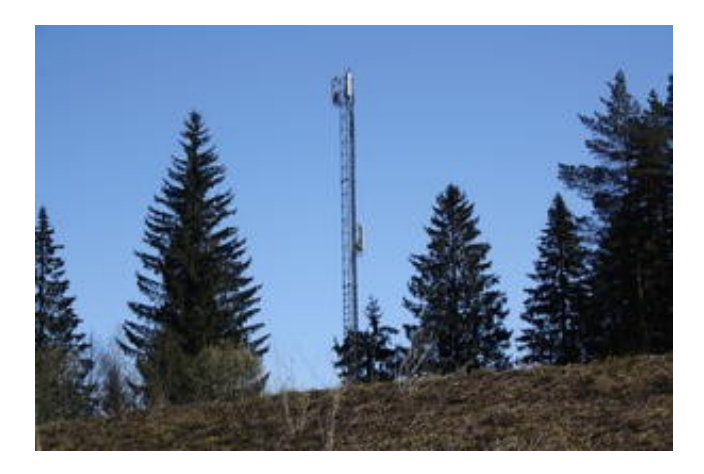

Tukiasemamasto ja tukiasema

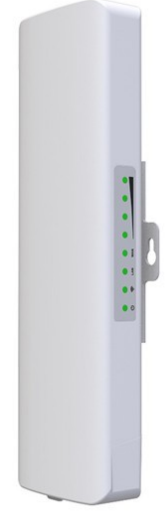

Tukiasemien paikkoja voi etsiä esim. https://www.cellmapper.net

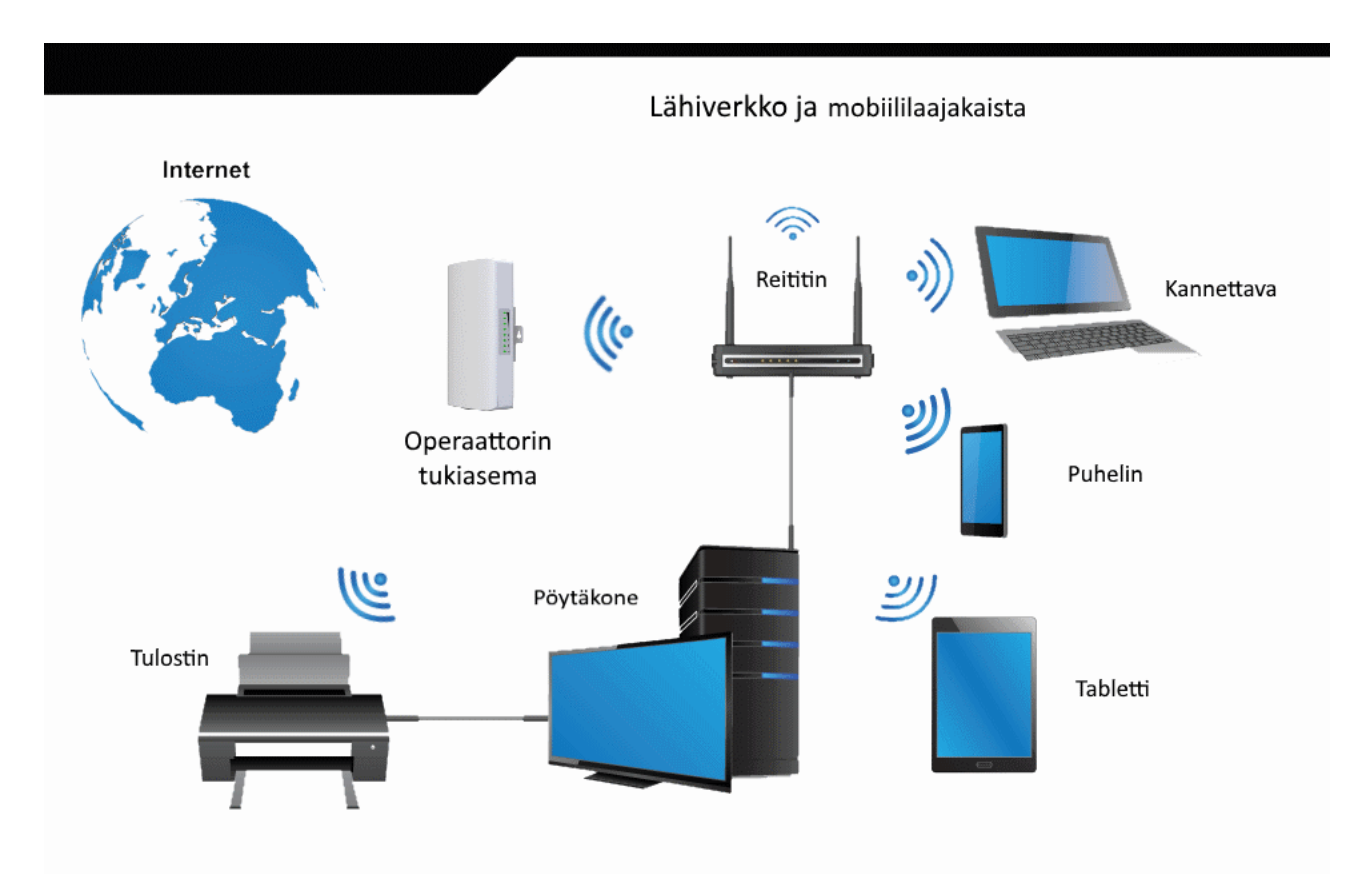

3. Mobiilireitittimellä voidaan liittää useita laitteita samaan mobiililaajakaistaan sekä toisiinsa. Näin voidaan jakaa esimerkiksi tulostin usealle laitteelle. Laitteet voidaan liittää reitittimeen joko verkkokaapelilla (Ethernet), tai langattomasti. Tällaista verkkoa kutsutaan lähiverkoksi (LAN) tai kotiverkoksi. Kotiverkossa voi siis olla langaton lähiverkko (WLAN, WiFi) sekä kaapelilla yhdistettyjä laitteita.

Mobiililaajakaistan plussat:

- Yleensä voi valita operaattorin, kaikki toimivat.
- Ei ole paikkakohtainen, vaan laitteita voi siirtää.
- Hinta, yleensä edullisempi kuin kiinteä yhteys.

Mobiililaajakaistan miinukset:

- Nopeus voi vaihdella paljon, etenkin ruuhka-aikaan (~15:00 22:00)
- Vaikka tukiasemia on paljon, kuuluvuus voi olla huono. Vaikuttaa suoraan nopeuteen.
- Kuuluvuus voi vaihdella paljon myös asunnossa, eli laitteen paikalla on väliä. Yleensä ikkunalla toimii varmimmin.
- Voi vaatia lisäantennin.
- Pelien toimivuudessa voi olla ongelmia.

Latausnopeus maksimi 1 Gigabittiä/s 5G – yhteydellä.

# <u>Kiinteä laajakaista</u>

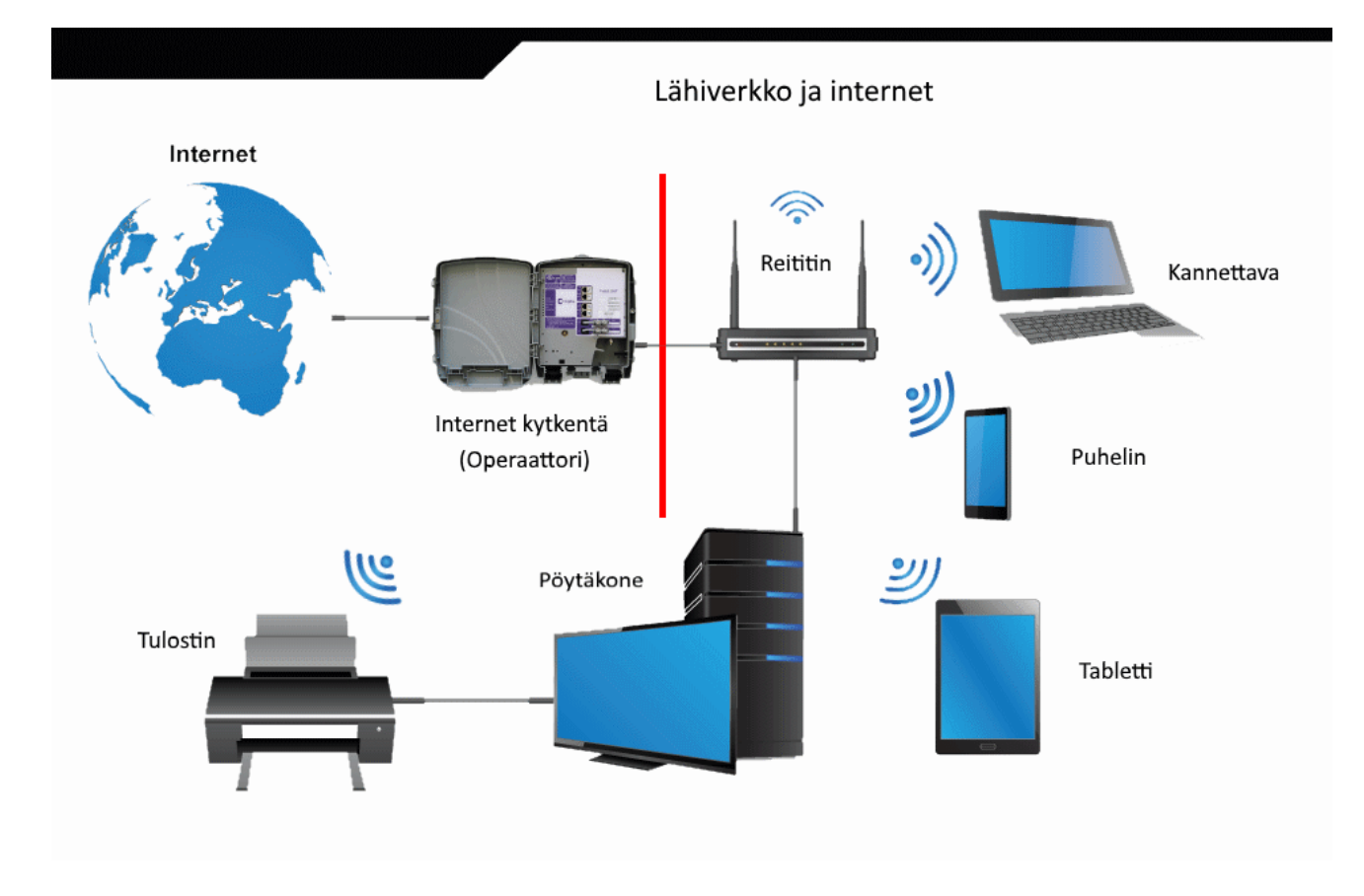

Kiinteä laajakaista toimitetaan yleensä aina reitittimellä, joka kytketään joko puhelimen pistorasiaan, valokuituun tai TV:n antennirasiaan. Kotiverkko toimii samoin kuin mobiililaajakaistassakin. Eli laitteet voidaan kytkeä reitittimeen joko verkkokaapelilla tai langattomasti WLAN:lla.

Kiinteän laajakaistan plussat:

- Toimii lähes aina annetulla nopeudella kellon ajasta riippumatta.
- Nopeat vasteajat. Nettisivut aukeavat nopeasti.
- Pelit toimivat.

Kiinteän laajakaistan miinukset:

- Et voi välttämättä valita operaattoria. Ainakin kaapelilaajakaistan saa yleensä vain operaattorilta, jolla on myös TV kanavien jakelu.
- Hinta on korkeampi kuin mobiilissa.
- On paikkakohtainen, ei yleensä toimi esim. mökillä.

Latausnopeus maksimi 1 Gigabittiä/s valokuitu ja kaapelilaajakaista sekä 300 Megabittiä/s VDSL2-Vplus.

Kun harkitsee uuden laajakaistan hankkimista, ensin pitää selvittää vaihtoehdot. Mobiililaajakaistan saa ainakin kaupungeissa kaikilta operaattoreilta( DNA, Elisa, Telia...)

Operaattoreiden kuuluvuuskartoista saa viitteellistä tietoa kuuluvuudesta. Se ei kuitenkaan anna välttämättä koko totuutta. Jos haluaa ensin testata yhteyksiä, voi hankkia prepaid – liittymän, jossa on datapaketti. Ne toimivat yleensä kuukauden.

Kiinteän laajakaistan hankinnassa pitää selvittää, kenen operaattorin laajakaista toimii. Helpoiten se onnistuu operaattorien nettisivuilla syöttämällä haluttu osoite. Tällöin operaattori kertoo mahdolliset vaihtoehdot.

Kiinteää yhteyttä tilattaessa operaattori tarjoaa siihen sopivaa reititintä. Se maksetaan yleensä kerralla. Mobiililaajakaistassa pitää itse valita haluttu laite eli nettitikku tai mobiilireititin.

# Langattoman lähiverkon turvallisuus

Langaton lähiverkko = WLAN = Wireless Local Area Networking WLAN:sta käytetään usein kaupallista nimitystä Wi-Fi. Wi-Fi on Wi-Fi Alliancen tavaramerkki.

Jos käyttää langatonta lähiverkkoa, pitää verkko suojata. Yleensä reitittimessä on tarra, josta selviää verkon nimi ja salausavain. Kun liittää uuden laitteen WLAN verkkoon, pitää käyttää näitä tunnuksia. Sekä verkon nimi että salausavain ovat yleensä muutettavissa, mutta pakko niitä ei ole muuttaa.

Omassa WLAN – verkossa kannattaa aina käyttää salausavainta. Muuten sitä voi käyttää kuka tahansa kuuluvuusalueella oleva. Vaikkei WLAN aina toimikaan esimerkiksi toisessa huoneessa, se voi toimia kadun toisella puolella. Kun käyttää avoimia WLAN – verkkoja esim. junassa, kahvilassa tai kirjastossa, pitää aina miettiä, että joku voi seurata liikennettäsi.

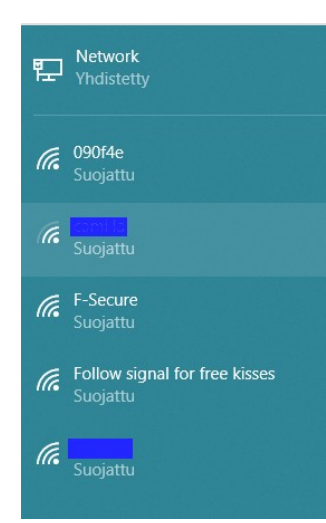

Tässä kuvassa näkyy kaapelilla yhdistetty yhteys eli Network. Muut yhteydet ovat langattomia lähiverkkoja. Yleensä oma WLAN näkyy ylimmäisenä, koska siinä on paras kuuluvuus. Kaikki tässä näkyvät yhteydet on suojattu, eli niissä on käytössä salausavain.

# **Reitittimen turvallisuus**

Reitittimessä on tiettyjä asetuksia, joita voidaan muuttaa. Kun hankkii uuden reitittimen, valmistajasta riippuen ensimmäisenä pitää tai kannattaa vaihtaa käyttäjätunnus ja salasana (nämä ovat eri asia kuin WLANin tunnus ja salausavain). Reitittimissä on yleensä sama verkko-osoite (<u>http://192.168.0.1</u>) valmistajasta riippumatta ja vakiotunnukset. Vakiot käyttäjätunnus ja salasana sekä reitittimen osoite selviävät käyttöoppaasta tai operaattorin nettisivuilta.

|                               | Technicolor CGA2121 |
|-------------------------------|---------------------|
| Log In<br><sup>Username</sup> |                     |
| Password                      |                     |
| Language                      |                     |
| English                       | Submit              |

# Internetin käyttäminen

Internetiä käytetään siihen tarkoitetulla ohjelmalla. Ohjelma = sovellus = applikaatio.

- Tietokoneella käytetään yleensä selainta. Selain on siis ohjelma. Käytettyjä selaimia ovat esim. Google Chrome, Microsoft Edge, Microsoft Internet Explorer, Mozilla Firefox ja Opera.
- Puhelimella ja tabletilla käytetään usein palvelun tarjoajalta saatavaa ohjelmaa, esimerkiksi pankin omaa ohjelmaa. Myös puhelimella voidaan käyttää selainta.

# <u>Selain</u>

Nettisivut tai kotisivut ovat kunkin palveluntarjoajan omat sivut. Niiltä saa haluttua palvelua tai tietoa. Selainta käytettäessä haluttu nettisivu löytyy osoitteella. Nettisivun osoite kirjoitetaan osoitekenttään esim. yle.fi. Www. - alkua ei välttämättä tarvitse kirjoittaa, vaan selain osaa lisätä sen automaattisesti. Osoitekentästä näkee myös, missä kulloinkin on ja onko sivu suojattu (https ja lukon kuva). Osoitetta kirjoitettaessa pitää olla tarkkana, että päätyy varmasti oikealle sivulle.

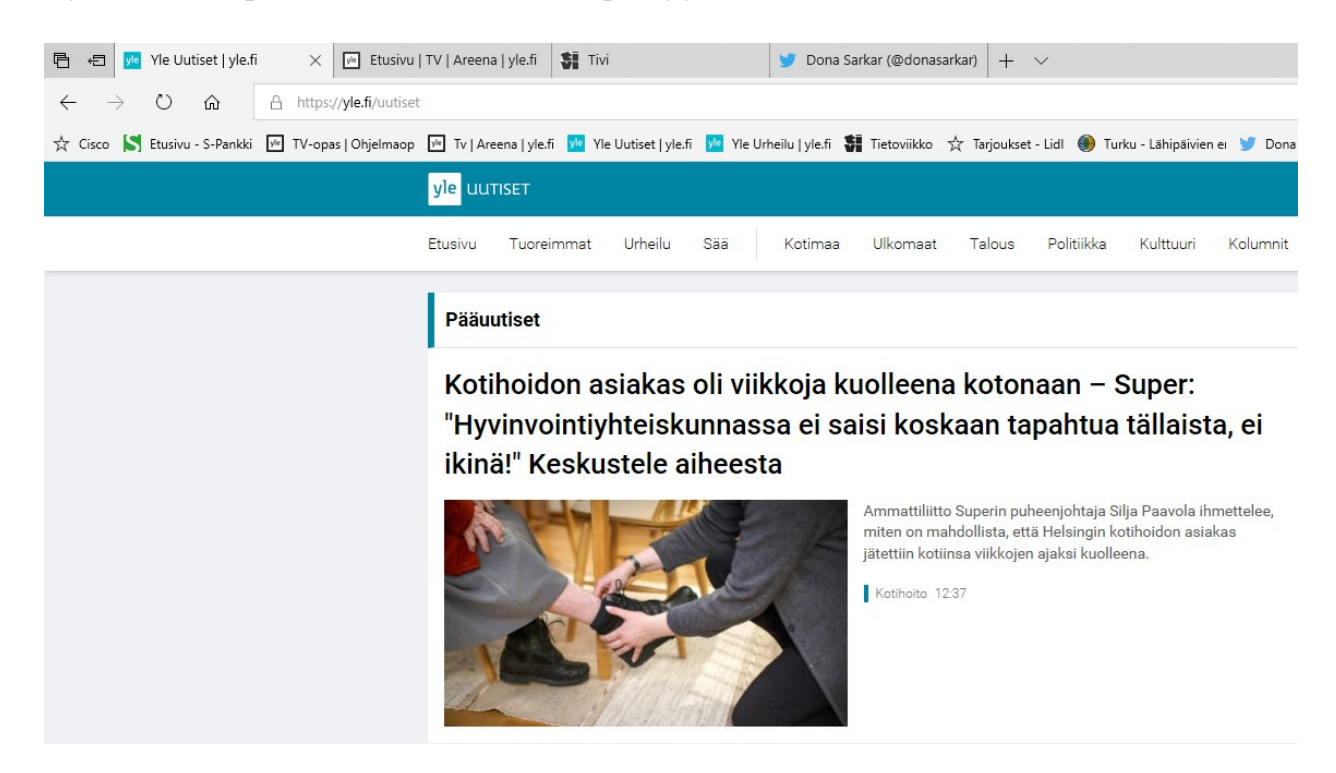

Selaimessa voidaan käyttää myös välilehtiä. Tällöin voidaan pitää auki useampia nettisivuja yhtä aikaa ja näiden välillä liikkuminen on helppoa.

| 唱            | € <mark>)</mark> | Yle Uu    | utiset   yle.fi | i         | $\times$ | <sup>yle</sup> Etusivu | TV     | Areena          | yle.fi       | ŞÎ T  | ivi Välilel      | hdet                  |            | 🎔 Doi        | na Sark             | ar (@don  | asarkar)  | +     | $\sim$ |
|--------------|------------------|-----------|-----------------|-----------|----------|------------------------|--------|-----------------|--------------|-------|------------------|-----------------------|------------|--------------|---------------------|-----------|-----------|-------|--------|
| $\leftarrow$ | $\rightarrow$    | Ö         | ណ៍              | ۵         | https:// | <b>/le.fi</b> /uutiset | t      |                 | Oso          | iteke | nttä             |                       |            |              |                     |           |           |       |        |
| ☆            | Cisco 🟅          | Etusivu   | ı - S-Pankki    | yle T     | V-opas   | Ohjelmaop              | yle    | Tv   Aree       | ena   yle.fi | yle   | /le Uutiset   yl | e.fi <mark>yle</mark> | Yle Urhe   | eilu   yle.f | i <mark>Ki</mark> r | janme     | rkkip     | alkki |        |
|              |                  |           |                 |           |          |                        |        |                 |              |       |                  |                       |            |              |                     |           |           |       |        |
|              |                  |           |                 |           |          |                        |        |                 |              |       |                  |                       |            | :            | Suos                | ikit      | -         | Ø     | ×      |
|              |                  |           |                 |           |          |                        |        |                 |              |       |                  |                       |            |              | ☆                   | 3≞        | l~        | Ŀ     |        |
| Turku        | - Lähipäi        | vien ei 💧 | 🍠 Dona Sa       | rkar   Tv | witter 7 | ☆ Windows              | Inside | er Pro <u>c</u> | ☆ WIP:       | Suomi | 숬 WinBeta        | i s                   | Sivu 100/1 | Yle Tek      | sti <mark>IS</mark> | llta-Sano | mat - Etu | Isivi |        |

Internetissä voidaan tehdä myös hakuja käyttäen tiettyä hakusanaa tai sanoja. Haettava asia kirjoitetaan osoitekenttään tai hakukenttään riippuen selaimesta ja selaimen asetuksista.

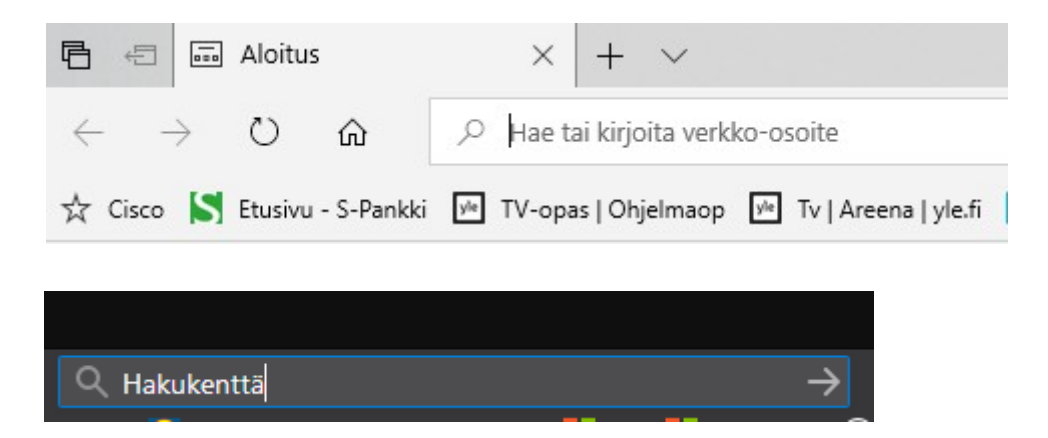

Nettipalveluja, jotka näyttävät etsittävät asiat, kutsutaan hakukoneiksi. Tällaisia ovat esimerkiksi Bing, Google, Yahoo sekä F-Secure search, joka käyttää Googlea.

Selaimen kotisivulla (etusivulla) tarkoitetaan sivua, joka on tallennettu selaimen tietoihin. Selain voidaan määritellä avaamaan aina tämä sivu, kun selain käynnistetään.

| 💑 TV-ohjelmat - Telkku.com 🛛 🗙                 |                    |  |  |  |  |  |  |
|------------------------------------------------|--------------------|--|--|--|--|--|--|
| $\leftarrow \rightarrow \mathbf{\hat{\omega}}$ | i www.telkku       |  |  |  |  |  |  |
| 📯 Technicolor S                                | Etusivu - S-Pankki |  |  |  |  |  |  |
| NYT JA SEURAAVA                                | KSI TULEVAT KOKO   |  |  |  |  |  |  |
| Kotisivu, ta                                   | allennettu osoite. |  |  |  |  |  |  |

# **Google Chromen asetukset**

Chromessa on useita erilaisia asetuksia, jotka vaikuttavat selaimen toimintaan ja yksityisyyteen. Ne kannattaa käydä kaikki läpi heti selaimen asennuksen jälkeen.

Chromen asetuksiin pääsee valitsemalla kolme pistettä oikeasta yläkulmasta ja aukeavasta listasta Asetukset.

| Asetukset                            | Q, Hakuasetukset                                                             |
|--------------------------------------|------------------------------------------------------------------------------|
| L Henkilöt                           | Henkilöt                                                                     |
| Automaattinen täyttö                 |                                                                              |
| Ulkonäkö                             |                                                                              |
| Q, Hakukone                          |                                                                              |
| Oletusselain                         | Cooglan ähitkäitä ratkoisuis Obramaan                                        |
| () Käynnistyksessä                   | Voit synkronoide Chromen ja tehdä siitä yksilöllisemmän kaikilla laitteilla. |
| Lisäasetukset 👻                      | Synkronointi ja Google-palvelut                                              |
| Laajennukset                         | Chromen nimi ja kuva >                                                       |
| Tietoja Chromesta                    | Kirjanmerkkien ja asetusten tuominen >                                       |
| Vasemmalta valitaan, mitä halutaan   | Automaattinen täyttö                                                         |
| muuttaa. Olkealla tendaan muutokset. | ov Salasanat →                                                               |
|                                      | Haksutavat >                                                                 |
|                                      | Osoitteet ja muita tietoja                                                   |

Henkilöt -asetuksissa voidaan valita, mitä tietoa lähetetään Googlelle ja mitä tallennetaan selaimen muistiin. Ne kannattaa käydä tarkasti läpi.

# Historiatietojen tyhjennys

Valitaan kolme pistettä oikeasta yläkulmasta.

Valitaan Historia  $\rightarrow$  Historia:

|                                |                |                             |                          | ☆         |          |
|--------------------------------|----------------|-----------------------------|--------------------------|-----------|----------|
|                                |                | Uusi välilehti              |                          |           | Ctrl+T   |
|                                |                | Uusi ikkuna                 |                          |           | Ctrl+N   |
|                                |                | Uus <mark>i inco</mark> gni | t <mark>o-ik</mark> kuna | Ctrl-     | +Shift+N |
| Historia                       | Ctrl+H         | Historia                    |                          |           |          |
| Hiljattain suljetut välilehde  | t Ctrl+Shift+T | Lataukset<br>Kirjanmerkit   |                          |           | Ctrl+J   |
| Ei välilehtiä muista laitteist | a              | Lähennä                     |                          | - 100 % + | 53       |
|                                |                | Tulosta<br>Cast             |                          |           | Ctrl+P   |
|                                |                | Haku<br>Lisää työkalu       | ija                      |           | Ctrl+F   |
|                                |                | Muokkaa                     | Leikkaa                  | Kopioi    | Liitä    |
|                                |                | Asetukset<br>Ohje           |                          |           |          |
|                                |                | Poistu                      |                          |           |          |

# Valitaan vasemmasta yläkulmasta Poista selaustiedot:

Valitaan ylhäältä Lisäasetukset -välilehti.

Laitetaan ruksi kaikkiin poistettaviin tietoihin, ja valitaan Poista tiedot.

|          | Perusvaihtoehdot                          | Lisäasetukset    |  |
|----------|-------------------------------------------|------------------|--|
| Aikavä   | li Viimeinen tunti                        | *                |  |
| <b>~</b> | Selaushistoria<br>Ei mitään               |                  |  |
| ~        | Lataushistoria<br>Ei mitään               |                  |  |
| ~        | Evästeet ja muut sivuston<br>3 sivustolta | tiedot           |  |
|          | Välimuistissa olevat kuvat<br>Alle 1 Mt   | ja tiedostot     |  |
| <b>~</b> | Salasanat ja muu kirjautur<br>Ei mitään   | nisdata          |  |
|          | Automaattisesti täydenne                  | tyt lomaketiedot |  |
|          | Automaattisesti täydenne                  | tyt lomaketiedot |  |

# Mozilla Firefoxin asetukset

Myös Firefoxissa kannattaa asetukset käydä läpi. Niihin pääsee valitsemalla kolme viivaa selaimen oikeasta yläkulmasta, ja aukeavasta listasta Asetukset.

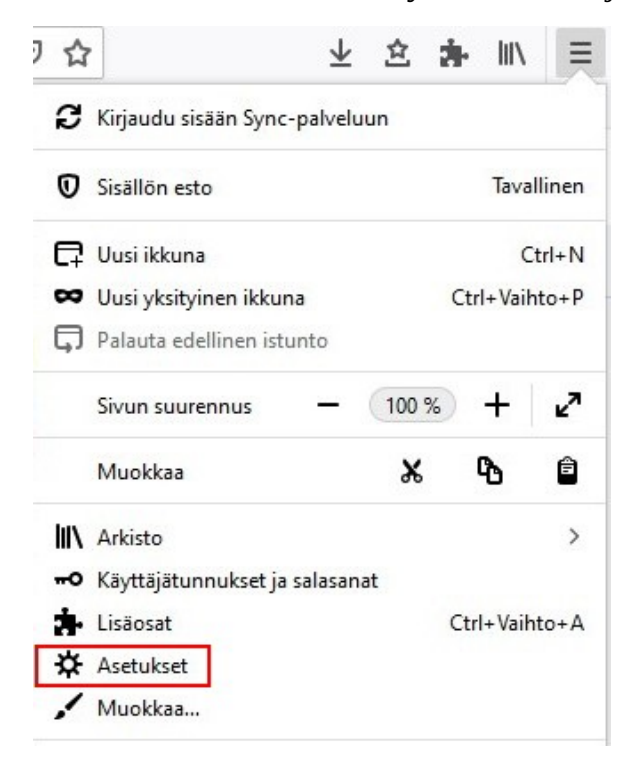

### HRTM58

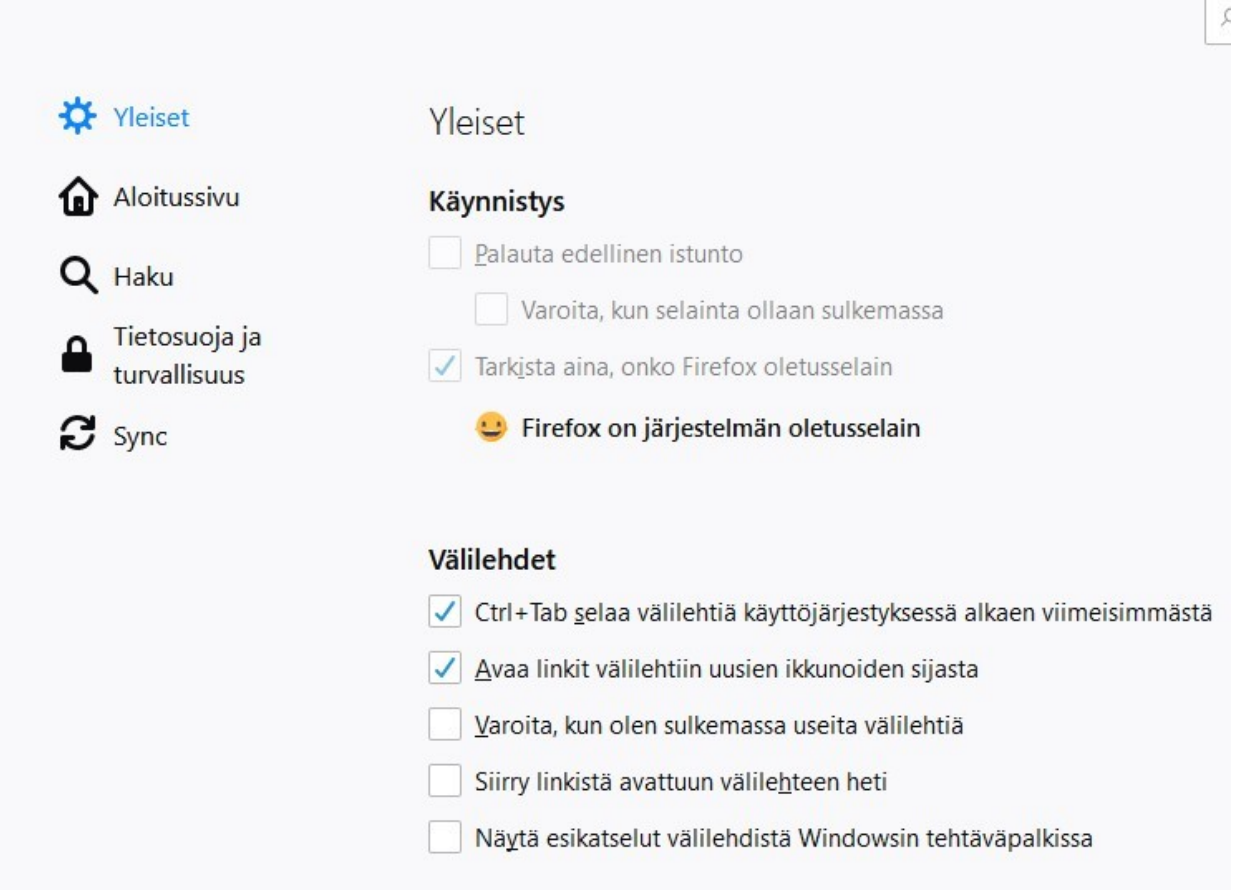

Kannattaa käydä läpi ainakin Tietosuoja ja turvallisuus -asetukset.

# Historiatietojen tyhjentäminen

Valitaan selaimen oikeasta yläkulmasta kolme pystyä ja yksi vino kirja. Valitaan Sivuhistoria.

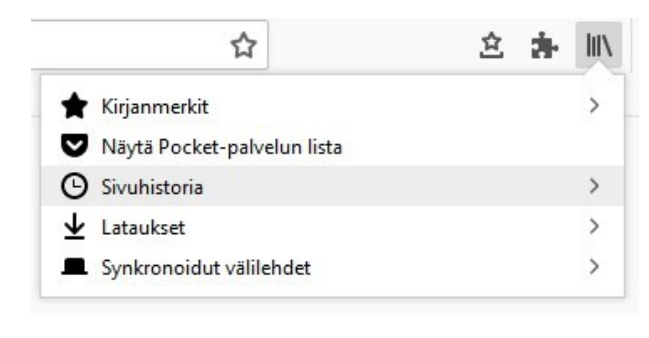

| <    | Sivuhistoria                         |   |
|------|--------------------------------------|---|
|      | Näytä sivuhistoriapaneeli            |   |
| ୭    | Poista viimeaikaisia historiatietoja |   |
|      | Suljetut välilehdet                  | > |
|      | Suljetut ikkunat                     | > |
| Viin | neaikainen historia                  |   |
| ⊵    | Pocket + Firefox: Learn More         |   |
| Näy  | tä koko sivuhistoria                 |   |

### Valitaan Poista viimeaikaisia historiatietoja...

| Poistettava aika: Kaikki                                                                                                    |                                                                                                    |
|----------------------------------------------------------------------------------------------------|----------------------------------------------------------------------------------------------------|
| Kaikki historiatie                                                                                                    | dot poistetaan.                                                                                                    |
| Tätä toimintoa ei                                                                                                    | voi peruuttaa.                                                                                                    |
|                                                                                                    |                                                                                                    |
| Historiatiedot                                                                                                    |                                                                                                    |
| Historiatiedot                                                                                                    |                                                                                                    |
| Historiatiedot                                                                                                    | ⊡ <u>E</u> västeet                                                                                                    |
| Historiatiedot Sivu- ja lataushistoria Aktiiviset kirjautumiset                                                                             | ✓ Evästeet ✓ Väliaikaistiedostot                                                                                                    |
| Historiatiedot<br>☑ Sivu- ja lataushistoria<br>☑ Aktiiviset kirjautumiset<br>☑ Lomake- ja hakuhistoria                                      | ☑ <u>E</u> västeet<br>☑ <u>V</u> äliaikaistiedostot                                                                                                    |
| Historiatiedot<br>☑ Sivu- ja lataushistoria<br>☑ Aktiiviset kirjautumiset<br>☑ Lomake- ja hakuhistoria<br>Muut tiedot                       | ☑ <u>E</u> västeet<br>☑ <u>V</u> äliaikaistiedostot                                                                                                    |
| Historiatiedot<br>☑ Sivu- ja lataushistoria<br>☑ Aktiiviset kirjautumiset<br>☑ Lomake- ja hakuhistoria<br>Muut tiedot<br>☑ Sivustoasetukset | <u> <u> </u><u>         E</u>västeet<br/><u> <u>         V</u>äliaikaistiedostot<br/><u> <u>         V</u>äliaikaistiedostot<br/><u> <u>         V</u>äliaikaistiedostot<br/><u>         V</u>äliaikaistiedostot<br/><u>         V</u>äliaikaistiedostot<br/><u>         V</u>äliaikaistiedostot<br/><u>         V</u>äliaikaistiedostot<br/><u>         V</u>äliaikaistiedostot<br/><u>         V</u>äliaikaistiedostot<br/><u>         V</u>äliaikaistiedostot<br/><u>         V</u>äliaikaistiedostot<br/><u>         V</u>äliaikaistiedostot<br/><u> </u></u></u></u></u> |

Valitaan poistettava aika, esim. Kaikki. Laitetaan ruksi haluttuihin kohtiin, yleensä kaikkiin. Valitaan Poista tiedot.

# <u>Suosikit, Kirjanmerkit</u>

Selaimesta riippuen tallennetuista osoitteista käytetään nimitystä Suosikit tai Kirjanmerkit. Chromessa ja Firefoxissa niitä kutsutaan kirjanmerkeiksi.

Selaimessa kannattaa usein käytetyt sivut tallentaa suosikkeihin eli kirjanmerkkeihin. Eniten käytetyt sivut voidaan laittaa Suosikit – palkkiin eli kirjanmerkkipalkkiin. Näin toimien voidaan välttää mahdolliset kirjoitusvirheet ja väärälle sivulle ohjautumiset.

Ne toimivat samoin kuin puhelimeen tallennetut puhelinnumerot nimineen.

|                        |                                           | 🗵 🚖                         | 全                |
|------------------------|-------------------------------------------|-----------------------------|------------------|
|                        |                                           | Näytä kirjanmerkkien si     | vupaneeli        |
|                        |                                           | Näytä kaikki kirjanmerk     | it Ctrl+Vaihto+B |
|                        |                                           | 🗶 Kirjanmerkkipalkki        | ۲                |
| V 1 2                  | ex                                        | 🛆 Muut kirjanmerkit         | •                |
| V AV                   | ex /                                      | 🛅 Kalenteri kello kieli     | •                |
|                        |                                           | 🛅 Kaupat                    | •                |
|                        |                                           | 🛅 Laitteiden toimittajat    | •                |
|                        |                                           | E Lehdet                    | •                |
| Yhteystiedot           |                                           | 🛅 Matkustaminen             | •                |
|                        |                                           | 🗎 Microsoft                 | •                |
|                        |                                           | 🛅 Netti ja nopeus           | •                |
|                        | TST:n viikko                              | 🛅 Ohjelmat                  | •                |
|                        |                                           | 🛅 Ohjelmien lataukset       | •                |
|                        | Maanantai 👻                               | 🗎 Postit, Sosiaaliset       | ×                |
|                        |                                           | 🛅 Ruoka                     | •                |
|                        |                                           | 🛅 Sähköt ja vakuutus        | +                |
|                        | Ma 5.8. Aukioloajat                       | 🛅 Sää                       | ×                |
| Turku.fi               |                                           | Turku                       | •                |
| 🖨 Kanta.fi   Kansalais | set                                       | 🛅 Työ ja koulutus           | •                |
| 🖨 Nopeaa ja helppo     | a asiointia - eTerveyspalvelut   Turku.fi | 🛅 Urheilu                   | •                |
| 🖨 Turun ja Kaarinan    | seurakuntayhtymä - Etusivu                | Näytä kaikki kirjanmerkit   | Ctrl+Vaibto P    |
| G Kirjasto   Turku.fi  |                                           | ivayta Kaikki kiijanimerkit | Ctri+ vaint0+b   |
| TVT                    |                                           |                             |                  |

Kaikkein eniten käytetyt kirjanmerkit voidaan kiinnittää lisäksi kirjanmerkkipalkkiin.

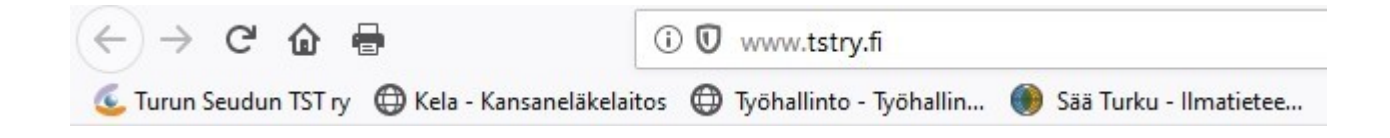

# <u>Chromen kirjanmerkit</u>

Kun auki oleva sivu halutaan tallentaa kirjanmerkkeihin, valitaan otsikko- ja hakukentässä oikealla oleva tähti:

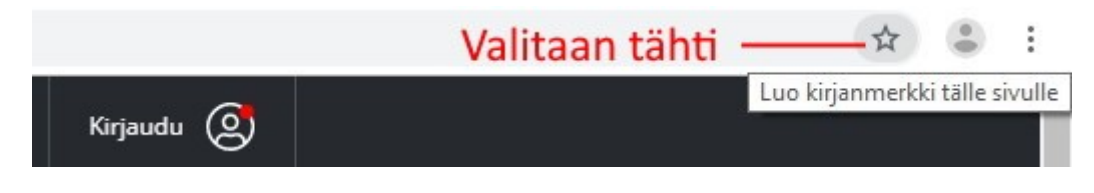

Tällöin aukeaa uusi pieni ikkuna, jossa voidaan valita tallennuspaikka:

|                        |                                                                     | > |
|------------------------|---------------------------------------------------------------------|---|
| Muokka                 | a kirjanmerkkiä                                                     |   |
| Nimi                   | Yle.fi - oivalla jotain uutta                                       |   |
| Kansio                 | Muut kirjanmerkit                                                   | • |
|                        | Kirjanmerkkipalkki                                                  |   |
| Lisää                  | Muut kirjanmerkit                                                   |   |
|                        | Valitse toinen kansio                                               |   |
| Ota synkr<br>kirjanmer | onointi käyttöön, niin voit käyttää<br>kkejä kaikilla laitteillasi. | _ |
|                        | Ota synkronointi käyttöön                                           |   |

Valitaan joko Kirjanmerkkipalkki tai Muut kirjanmerkit. Valitaan Valmis.

# Kirjanmerkkien muokkaaminen

Valitaan oikeasta yläkulmasta kolme pistettä  $\rightarrow$  Kirjanmerkit  $\rightarrow$  Kirjanmerkkien hallinta.

|                                       |              |                              |                           | ☆       | • :                     |  |
|---------------------------------------|--------------|------------------------------|---------------------------|---------|-------------------------|--|
|                                       |              | Uus <mark>i väl</mark> ileht | i                         |         | Ctrl+T                  |  |
|                                       |              | Uus <mark>i ikk</mark> una   |                           |         | Ctrl+N                  |  |
|                                       |              | Uus <mark>i in</mark> cogni  | ito- <mark>i</mark> kkuna | Ctrl-   | ⊦S <mark>h</mark> ift+N |  |
|                                       |              | Historia                     |                           |         | •                       |  |
|                                       |              | Lataukset                    |                           |         | Ctrl+J                  |  |
| Aseta sivu kirjanmerkiksi             | Ctrl+D       | Kirjanmerkit                 |                           |         | •                       |  |
| Aseta avoimet sivut kirjanmerkeiksi C | trl+Shift+D  | Lähennä                      | -                         | 100 % + | 50                      |  |
| ✓ Näytä kirjanmerkkipalkki C          | Ctrl+Shift+B | Tulosta                      |                           |         | Chilly D                |  |
| Kirjanmerkkien hallinta C             | trl+Shift+O  |                              |                           |         | Ctrl+P                  |  |
| Tuo kirjanmerkit ja asetukset         |              | Cast                         |                           |         | Ctrl+F                  |  |
| Muut kirjanmerkit                     | E.           | Lisää työkalu                | uja                       |         | •                       |  |
|                                       |              | Muokkaa                      | Leikkaa                   | Коріоі  | Liitä                   |  |
|                                       |              | Asetukset                    |                           |         |                         |  |
|                                       |              | Ohje                         |                           |         | •                       |  |
|                                       |              | Poistu                       |                           |         |                         |  |

Tällöin aukeaa kirjamerkkien hallinta uuteen välilehteen.

| Kirjanmerkit        | Q Hae kirjanmerkeist |
|---------------------|----------------------|
| Kirjanmerkkipalkki  |                      |
| D Muut kirjanmerkit |                      |

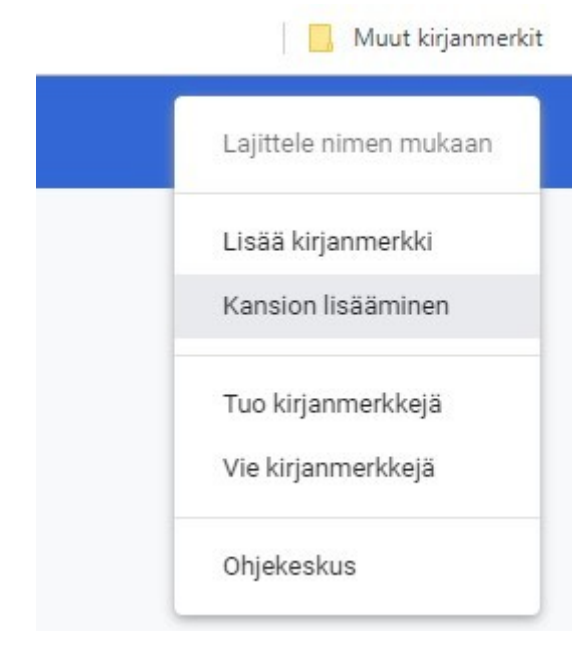

Jos haluaa tehdä Muut kirjanmerkit kansion alle alikansioita, valitaan Muut kirjanmerkit, ja valitaan kolme pistettä sivun oikeasta yläkulmasta:

Valitaan kansion lisääminen. Annetaan kansiolle nimi ja valitaan Tallenna.

Kirjamerkkien hallinnassa voidaan myös luoda uusia kirjanmerkkejä, siirtää niitä kansiosta toiseen sekä poistaa.

# Kirjanmerkkien käyttäminen

Kun haluaa avata jonkun sivun, joka on kirjanmerkeissä, toimitaan seuraavasti:

• Kun kirjanmerkkipalkki on käytössä, valitaan oikeasta yläkulmasta Muut kirjanmerkit ja valitaan haluttu:

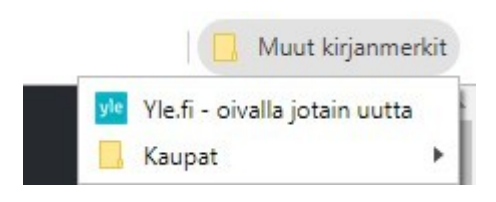

 Kun kirjanmerkkipalkki ei ole käytössä, valitaan oikeasta yläkulmasta kolme pistettä → Kirjanmerkit → Muut kirjanmerkit → haluttu kirjanmerkki:

|                                                          | Hae Q Kirjaud                                                                                                    | du (2)                             | Uusi välilehti<br>Uusi ikkuna<br>Uusi incogni | to-ikkuna | Ctrl+   | Ctrl+T<br>Ctrl+N<br>Shift+N |   |
|----------------------------------------------------------|----------------------------------------------------------------------------------------------------|------------------------------------|-----------------------------------------------|-----------|---------|-----------------------------|---|
| LUFTUIMMAT                                               | Anne sine bibliot                                                                                                   | Chin                               | Historia<br>Lataukset                         |           |         | Ctrl+J                      | • |
|                                                          | Aseta avoimet sivut kirjanm                                                                                         | erkeiksi Ctrl+Shift+D              | Lähennä                                       |           | 100 % + | 53                          |   |
| <b>1</b> Veikkaus: Automaattier<br>on poliittinen päätös | <ul> <li>Näytä kirjanmerkkipalkki</li> <li>Kirjanmerkkien hallinta</li> <li>Tuo kirjanmerkit ja asetukse</li> </ul> | Ctrl+Shift+B<br>Ctrl+Shift+O<br>et | Tulosta<br>Cast<br>Haku                       |           |         | Ctrl+P<br>Ctrl+F            |   |
| 📌 Yle.fi - oivalla jotain uutta                          | Muut kirjanmerkit                                                                                                   | •                                  | Lisää työkalu                                 | ija       |         |                             | Þ |
| Kaupat •                                                 | en 2022 mennessä                                                                                                    | X                                  | Muokkaa                                       | Leikkaa   | Kopioi  | Liitä                       |   |
| 3 Tuukka Tervosen kolum<br>töissä aikaiseksi, syö si     | mi: Jos et saa<br>pseiä ja pelaa                                                                                    |                                    | Asetukset<br>Ohje                             |           |         |                             | • |
| tietokonepelejä työajal                                  | la                                                                                                    |                                    | Poistu                                        |           |         |                             |   |

- Jos sivun haluaa avata uuteen välilehteen, valitaan ensin uusi välilehti, ja sen jälkeen haluttu kirjanmerkki.
- Tai painetaan halutun kirjanmerkin kohdalla hiiren 2. painiketta ja valitaan Avaa uudessa välilehdessä, jolloin se aukeaa uuteen välilehteen.

# <u>Firefoxin kirjanmerkit</u>

Kun auki oleva sivu halutaan tallentaa kirjanmerkkeihin, valitaan otsikko- ja hakukentässä oikealla oleva tähti:

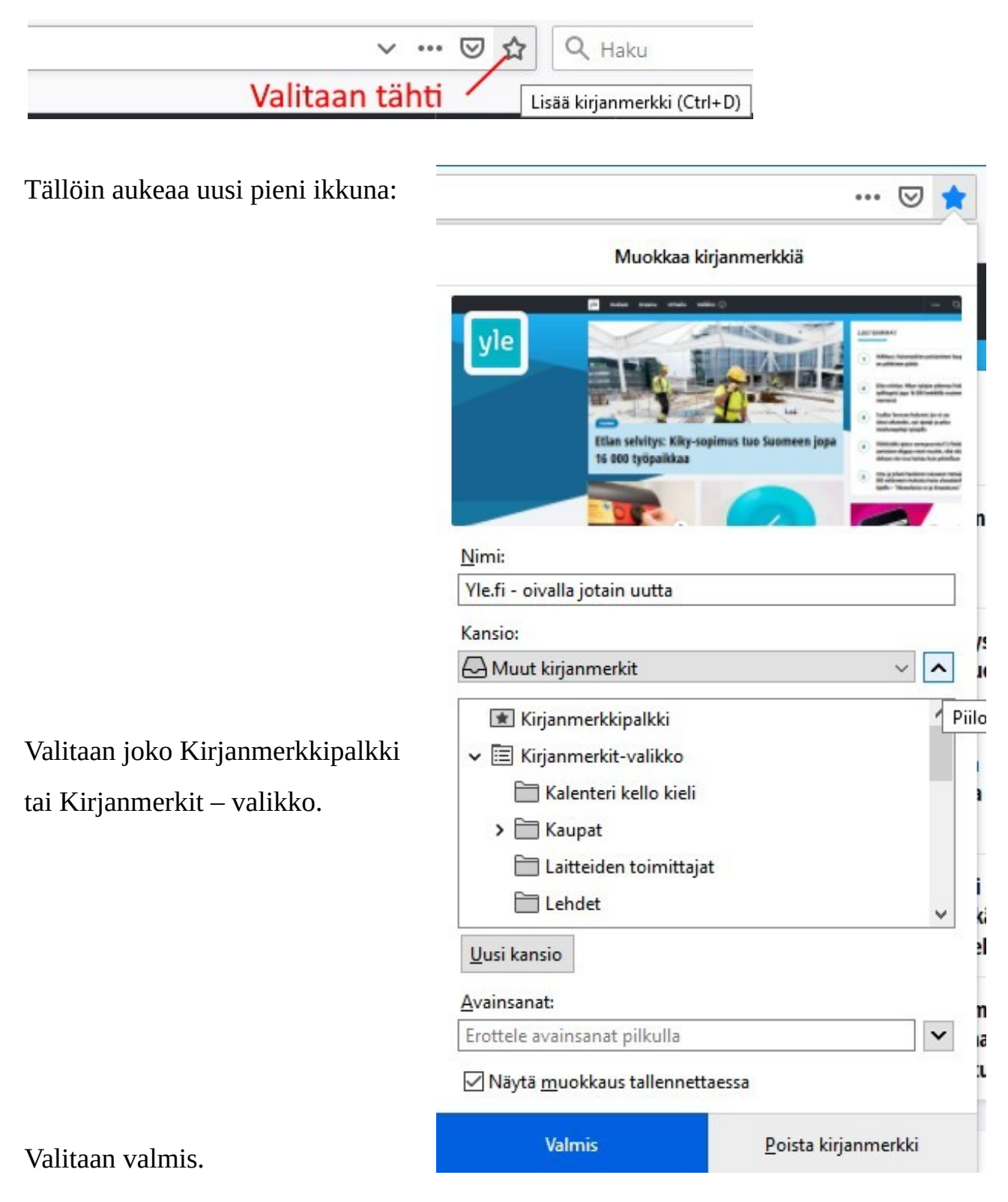

# Kirjanmerkkien muokkaaminen

| Valitaan Oikeasta yläkulmasta tähti viivalla: | <b>⊻ ≥ i</b>                     |                 |  |  |  |
|-----------------------------------------------|----------------------------------|-----------------|--|--|--|
| Tällöin aukeaa kirjanmerkki -ikkuna:          |                                  | (Ctri+Vaint0+B) |  |  |  |
|                                               |                                  | 鱼               |  |  |  |
| Valitaan Näytä kaikki kirianmerkit            | Näytä kirjanmerkkien sivupaneeli |                 |  |  |  |
| valitadii İnayta Kaikki kirjalillerkit.       | Näytä kaikki kirjanmerkit        | Ctrl+Vaihto+B   |  |  |  |
|                                               | 😰 Kirjanmerkkipalkki             | ۲               |  |  |  |
|                                               | 🗛 Muut kirjanmerkit              | ۲               |  |  |  |
|                                               | 🛅 Kalenteri kello kieli          | •               |  |  |  |
|                                               | 🛅 Kaupat                         | •               |  |  |  |
|                                               | 🛅 Laitteiden toimittajat         | •               |  |  |  |
|                                               | ,<br>,                           | 20              |  |  |  |

# Tällöin uuteen välilehteen aukeaa kaikki kirjanmerkit:

| vaatteet                                                          | 🖶 iervetuloa HPN sivustoon                                  |                                                                                 |      |
|-------------------------------------------------------------------|-------------------------------------------------------------|---------------------------------------------------------------------------------|------|
| 🚞 Sisustus                                                        | 🖨 Kirjaudu                                                  |                                                                                 |      |
| Tietokoneet Laitteiden toimittajat Lehdet                         | <ul> <li>Best2Se</li> <li>Ohjelmi</li> <li>Compa</li> </ul> | <b>Avaa</b><br>Avaa <u>u</u> uteen välilehteen<br>A <u>v</u> aa uuteen ikkunaan | ario |
| Matkustaminen                                                     | GIGABY                                                      | <u>U</u> usi kirjanmerkki<br>Uu <u>s</u> i kansio<br>Uusi <u>e</u> rotin        | ver  |
| <ul> <li>Chjelmat</li> <li>Apuohjelmat</li> <li>Ubuntu</li> </ul> |                                                             | <u>L</u> eikkaa<br><u>K</u> opioi<br>Ljitä                                      |      |
| Ohjelmien lataukset Postit Sosiaaliset                            | _                                                           | P <u>o</u> ista                                                                 |      |

Kun hiiren 2. painiketta painaa kansion tai kirjanmerkin päällä, aukeaa pikavalikko.

# Kirjanmerkkien käyttäminen

### Kun haluaa avata jonkun sivun, joka on kirjanmerkeissä, toimitaan seuraavasti:

Valitaan tähti alleviivauksella:

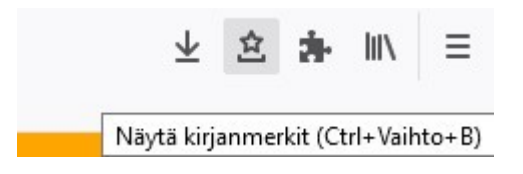

### Valitaan haluttu kirjanmerkki:

|                       |                                                  | 🖂 🚖                                                                                       | 立                        |
|-----------------------|--------------------------------------------------|-------------------------------------------------------------------------------------------|--------------------------|
| ia Yhteystiedot       |                                                  | Näytä kirjanmerkkien sivu<br>Näytä kaikki kirjanmerkit                                    | paneeli<br>Ctrl+Vaihto+B |
| n kukitus,            | Ma 12.8. Ruokalista<br>• Kukkakaali-juustokeitto | Kirjanmerkkipalkki Muut kirjanmerkit                                                      | *                        |
|                       | <ul> <li>Nakkikastike</li> </ul>                 | <ul> <li>Kalenteri kello kieli</li> <li>Kaupat</li> <li>Laitteiden toimittajat</li> </ul> | * *                      |
|                       | Ilmoittautuminen käyr                            | 🗎 Lehdet<br>🗎 Matkustaminen                                                               | *                        |
| Windows 10            |                                                  | 🗎 Microsoft                                                                               | +                        |
| Tervetuloa käyttäi    | mään Microsoft-tiliä                             | 🛅 Netti ja nopeus                                                                         | •                        |
| 🗧 🖨 Aloitussivu – Win | dows Insider Program                             | 🛅 Ohjelmat                                                                                |                          |
| Download Windo        | ws 10                                            | 🛅 Ohjelmien lataukset                                                                     | •                        |
| Download Windo        | ws 10 Insider Preview Advanced                   | Postit, Sosiaaliset                                                                       | *                        |

- Jos sivun haluaa avata uuteen välilehteen, valitaan ensin uusi välilehti, ja sen jälkeen haluttu kirjanmerkki.
- Tai painetaan halutun kirjanmerkin kohdalla hiiren 2. painiketta ja valitaan Avaa uudessa välilehdessä, jolloin se aukeaa uuteen välilehteen.

# <u>Sähköposti</u>

• Sähköposti on kuin sähköinen kirje tai kortti.

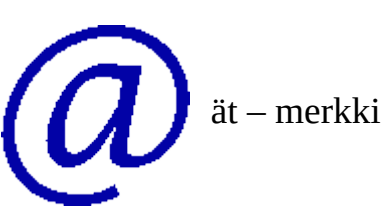

- Sähköpostiosoite on kuin oman asunnon osoite, sitä ei kannata antaa joka paikkaan.
- Kun haluaa lähettää jollekin sähköpostia, pitää hänen osoitteensa tietää. Tällöin sähköposti osaa suunnistaa perille samoin, kuin tavallinenkin posti.
- Sähköposti ei koskaan siirry suoraan koneelta toiselle, vaan samoin kuin postissakin, se kiertää eri palvelemien kautta.
- Sähköpostiosoite koostuu kolmesta osasta: oma tunniste, @ (ät) sekä palvelun tuottaja.
- Palvelun tuottajaa voi verrata vaikka postiin, matkahuoltoon tai lentorahtiin.
- Tunnisteen ei tarvitse olla todellinen nimi, vaan vaikkapa kolmas.kerros. Kunhan kenelläkään muulla ei ole samaa nimeä samalla palvelun tuottajalla.
- Postiin verrattuna sähköpostiosoitteita voi olla useita, minullakin on tällä hetkellä seitsemän.
- Kun käyttää useaa sähköpostiosoitetta, voi aina valita, minkä osoitteen ilmoittaa minnekin palveluun. Tällä hetkellä vanhin minulla käytössä oleva sähköposti on luotu vuonna 2001. Siihen tulee ehkä yksi roskaposti kuukaudessa. Olen kertonut osoitteen vain lähipiirilleni ja luotetuiksi kokemalleni palveluille.

Sähköpostia voi käyttää selaimella tai siihen tarkoitukseen tehdyllä sovelluksella. Selaimella käytettävää sähköpostia kutsutaan Webmail -nimellä. Erillisiä sovelluksia ovat esim. Microsoft sähköposti ja Mozilla Thunderbird. Windows 10:een saa myös muita sähköposti -sovelluksia, mutta kaikissa ei ole mahdollista käyttää eri palveluntarjoajan sähköpostiosoitteita.

Suurin ero näiden välillä on eri sähköpostitilien hallittavuus. Jos omistaa useita eri sähköpostiosoitteita, ja käyttää webmailia, pitää jokaiselle sähköpostipalvelun tarjoajan sivuille kirjautua erikseen. Microsoftin sähköpostilla ja Thunderbirdillä voidaan hallinnoida useita eri palveluntarjoajan sähköpostitilejä kerralla.

Tässä kuvassa näkyy Microsoft sähköpostiin liitettynä kolme Microsoftin omaa tiliä. Sen lisäksi on yksi Gmail -tili, sekä kolme hrtm58.fi -tiliä.

Kaikki seitsemän tiliä on linkitetty Saapuneet -kansioon, jolloin mille tahansa tilille tuleva uusi sähköposti näkyy samassa Saapuneet -kansiossa. Näin on helppo ylläpitää useaa sähköpostitiliä kerrallaan.

# <u>Uuden sähköpostitilin luominen</u>

Ensimmäisenä pitää valita sähköpostipalvelu. Niitä ovat esimerkiksi Google Gmail, Luukku, Microsoft Outlook sekä Yahoo. Myös kaikki operaattorit (DNA, Elisa ja Telia) tarjoavat kiinteän laajakaistan valinneille ilmaisia sähköpostitilejä. Kun palvelun tuottaja on valittu, pitää luoda sähköpostitili. Tilille annetaan nimi esim. etunimi.sukunimi. Näin tili saa muodon etunimi.sukunimi@palvelu.com.

Uuden tilin luomiseen löytyy Google -haulla useita erilaisia ohjeita. Tässä Ylen ohjeet: https://yle.fi/aihe/artikkeli/2018/01/31/digitreenit-uusi-sahkopostiosoite-onhelppo-hankkia-tassa-ohjeet-gmail-outlook

Microsoftin ja Googlen tiliä käytetään myös kirjautumisiin eri palveluihin ja laitteisiin (Android -puhelin, Windows 10 -tietokone). Näin ollen tili pitää tai kannattaa luoda uuden laitteen käyttöönoton aikana.

### **Gmail:**

Ohjeet suomeksi Gmail -tilin luomiseksi löytyvät sivulta: <u>https://support.google.com/</u> mail/answer/56256?hl=fi

# Linkitetty Saapuneet-kansio

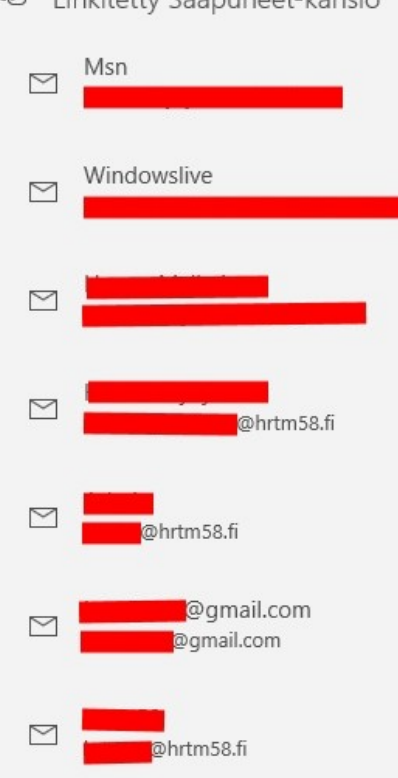

# Gmail-tilin luominen

Voit rekisteröityä Gmailiin luomalla Google-tilin. Voit käyttää käyttäjänimeä ja salasanaa kirjautuessasi Gmailiin ja muihin Googlen tuotteisiin, kuten YouTubeen, Google Playhin ja Google Driveen.

- 1. Siirry Google-tilin luontisivulle 🗹 .
- 2. Määritä tili näytön ohjeiden mukaan.
- 3. Kirjaudu sisään Gmailiin luomallasi tilillä.

Luo tili

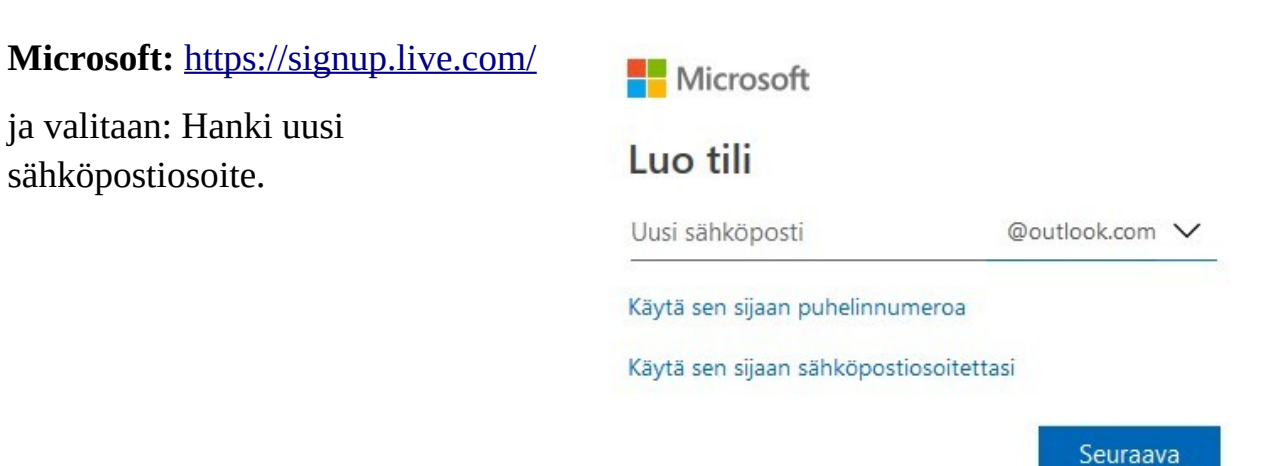

Kun tili on luotu, voidaan oma sähköpostitili avata selaimeen kirjautumalla luoduilla tunnuksilla.

Google Gmail: <u>https://gmail.com</u>

Microsoft Outlook: https://login.live.com/login.srf

Yahoo: <u>https://login.yahoo.com/</u>

Luukku: https://www.luukku.com/luukku

# <u>Gmail selaimella</u>

Kirjaudutaan tilille osoitteessa: <u>https://gmail.com</u>. Tällöin aukeaa oman sähköpostitilin sivu: sposti = sähköposti.

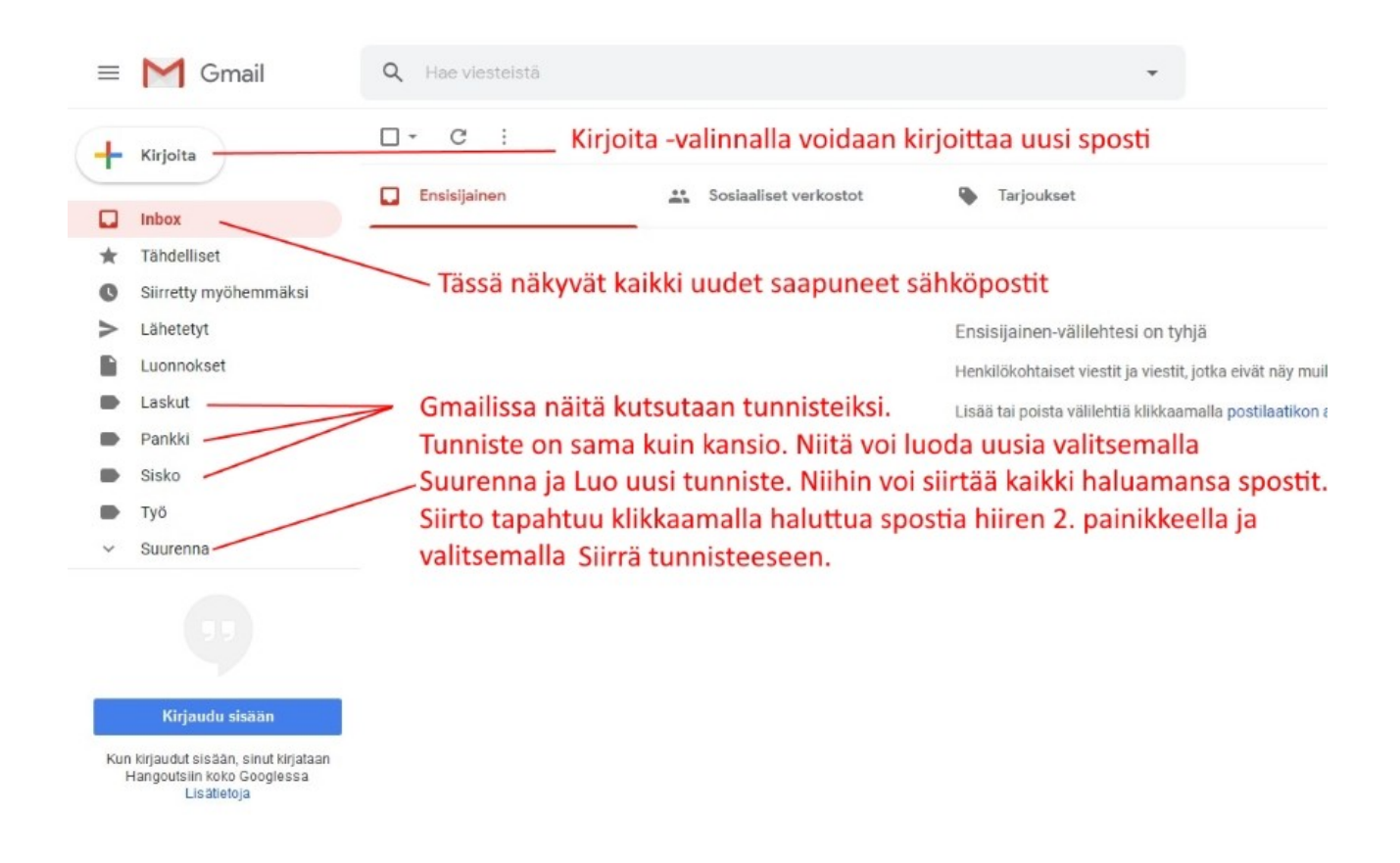

Kun haluaa lähettää uuden sähköpostin, valitaan +Kirjoita. Tämän jälkeen kirjoitetaan vastaanottajan / vastaanottajien sähköpostiosoite. Seuraavaksi kirjoitetaan aihe eli otsikko. Tämän jälkeen kirjoitetaan haluttu viesti. Vastaanottajia voi olla useita. Jos haluaa vastaanottajien lisäksi erotella kopion saajat, kirjoitetaan heidän sähköpostiosoitteensa kopio -kohtaan. Piilokopio tarkoittaa etteivät muut näe piilokopion vastaanottajaa.

Jos haluaa lähettää usealle henkilölle saman viestin, eikä halua, että he näkevät toistensa sähköpostiosoitteet, kannattaa käyttää piilokopiota. Vastaanottajaksi laitetaan oma sähköpostiosoite ja kaikki muut vastaanottajat piilokopio kohtaan.

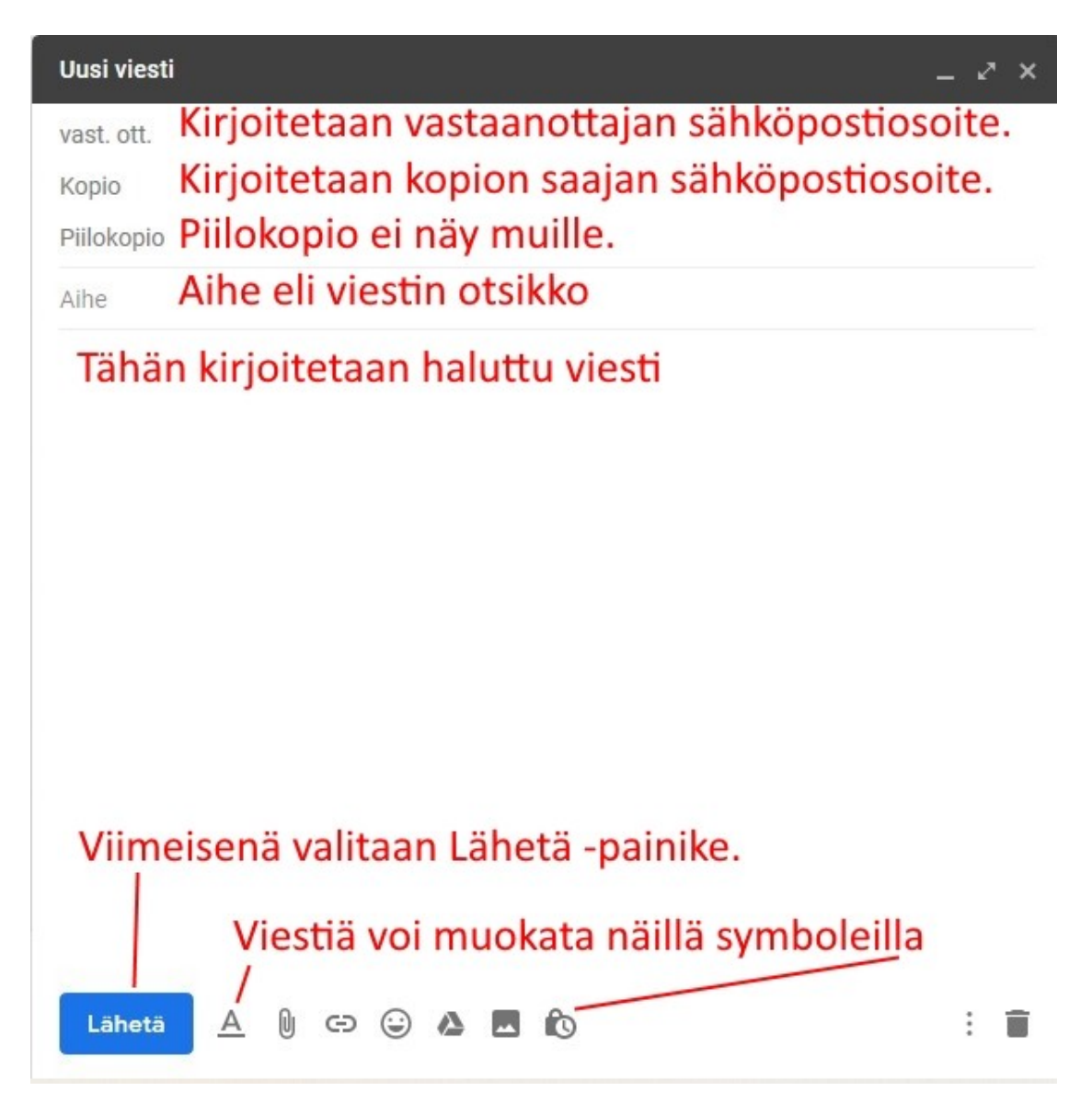

Symbolit vasemmalta oikealle:

- Muotoiluasetukset
- Liitä tiedostoja
- Lisää linkki
- Lisää emoji

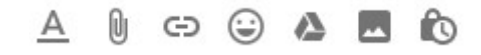

- Lisää tiedostoja Driven avulla
- Lisää valokuva
- Luottamuksellinen tila

Liitä tiedostoja ja Lisää valokuva ero on siinä, että valokuva voi olla viestin tekstin keskellä. Liitä tiedosto näkyy aina liitteenä.

Myös kuvan voi lähettää liitteenä, eli valitaan Liitä tiedosto ja valitaan haluttu kuva.

Vaikka symbolissa lukee Lisää valokuva, kuva voi olla mikä kuva tahansa.

```
HRTM58
```

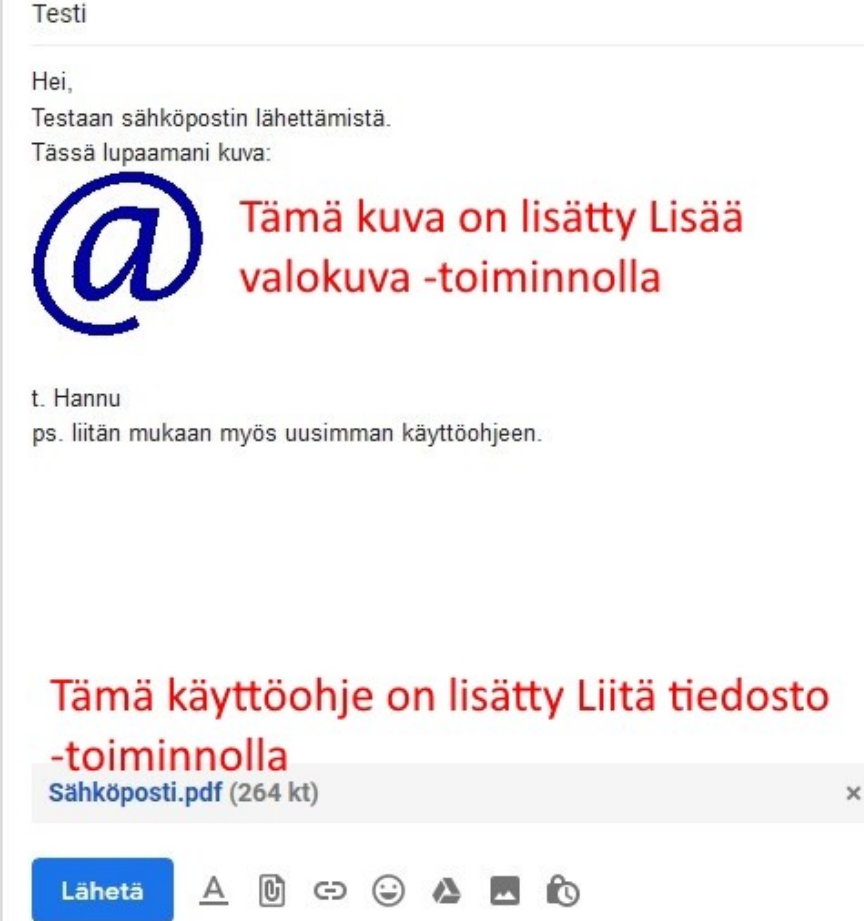

Kun sähköposti on valmis, valitaan Lähetä.

# Liitetiedostot Gmailissa

Liitetiedosto tarkoittaa sähköpostiviestiin liitettyä tiedostoa. Tiedosto voi olla kuva, lasku tai vaikka tämä käyttöohje. Saapuva liitetiedosto säilyy sähköpostin liitteenä, mutta jos kyseessä on tärkeä tai haluttu tiedosto, kannattaa se kopioida omalle koneelle itse valittuun kansioon. Sähköpostipalveluilla on myös yleensä rajoitetut tallennustilat, jotka voivat täyttyä nopeastikin erilaisista liitteistä.

### Lähettäminen:

|     |         | *         |                  |                                     | <b>Q</b> Haku viesteistä               | 🗉 M Gmail                                        | $\equiv$ |
|-----|---------|-----------|------------------|-------------------------------------|----------------------------------------|--------------------------------------------------|----------|
| - ¢ | -       | < >       | 1-2/2            |                                     | □ • ° :                                | Kirjoita                                         | +        |
| ≥ × | - 2     |           |                  | Liitteenä joulukortti               | Ensisijainen                           | Inbox                                            |          |
|     |         |           |                  |                                     | 🔲 😭 Google                             | Tähdelliset                                      | *        |
|     |         |           |                  | Liitteenä joulukortti               | 🗌 🛧 Googlen sometiimi                  | Siirretty myöhemmäksi                            | G        |
|     |         |           | i joulukortista. | Moi,<br>Laitan liitteenä ehdotuksen |                                        | Lähetetyt                                        | >        |
|     |         |           |                  | yt. Hannu                           | 10 %                                   | Hannu +                                          | 2        |
|     | nettu 📋 | to Tallen | c> 🔒 🛆 🖪 🛍       | Lähetä A 🕅                          | 0 Gt (0 %)/15 Gt käytössä<br>Hallinnoi | Ei Hangouts-kontakteja<br><u>Etsi kontakteja</u> |          |
| 1   | netti   | 🖒 Talleni | c= (j) 🛆 🖪 f0    | Lähetä A                            | 0 Gt (0 %)/15 Gt käytössä<br>Hallinnoi | Ei Hangouts-kontakteja<br>Etsi kontakteja        |          |

Uuden sähköpostiviestin lähettämiseksi valitaan +Kirjoita, jolloin Uusi viesti -ikkuna aukeaa. Valitaan vastaanottaja ja kirjoitetaan viesti.

| Avaa                                  |                                                                                                    |                                          |                      |                             |                             | ×        |                |        |   |
|---------------------------------------|----------------------------------------------------------------------------------------------------|------------------------------------------|----------------------|-----------------------------|-----------------------------|----------|----------------|--------|---|
| ← → × ↑ 📕 > Täma                      | ä tietokone ⇒ Tiedoste                                                                                                    | ot > Atk perus                           |                      | V 🖸 Hae: Atk per            | us                          | AcaEl    | PrSNIHYckiR    | c (46) | * |
| Järjestä 🔻 Uusi kansio                |                                                                                                    |                                          |                      |                             | <b>•</b> •                  | <b>?</b> | 1 Dian Dicigit | 3 W    | M |
| 📕 Atk jatko 🖈 ^                       | Annual State                                                                                                    | 2                                        |                      | Corple and                  |                             | ^        | -              |        | C |
| Tämä tietokone     JD-objektit        |                                                                                                    | pdf                                      | Service of Constants |                             |                             | :        | < >            | -      | ٥ |
| Kuvat                                 | Atk perus.odt                                                                                                    | Atk perus.pdf                            | Ikkuna1.PNG          | Joulukortti<br>Chrome 1.PNG | Joulukortti<br>Chrome 2.PNG | 10       |                | - 2    | × |
| Musiikki                              | A set of the set of the set of th | Ŷ                                        | 5                    | a dan Labor Johaning        |                             |          |                |        |   |
| Työpöytä                              | Joulukortti.PNG                                                                                                    | Kursori1.PNG                             | Kursori2.PNG         | Muistitikku.PNG             | RH7.PNG                     |          |                |        |   |
| 🖖 Paikallinen levy (                  |                                                                                                    |                                          |                      |                             |                             | v        |                |        |   |
| Tiedoston                             | imi: Joulukortti Chrom                                                                                                    | e 1.PNG                                  |                      | ~ Kaikki tiedo              | stot                        | ~        |                |        |   |
|                                       |                                                                                                    |                                          |                      | Avaa                        | Peruuta                     |          |                |        |   |
|                                       | Mä                                                                                                    | ärittämisen<br>listym <mark>i</mark> nen |                      |                             |                             |          |                |        |   |
| Ei Hangouts-kontak<br>Etsi kontakteja | teja<br>0 Gt<br>Halli                                                                                                    | (0 %)/15 Gt käytös:<br>nnol              | sä                   | Joulukortti Chrom           | e 1.PNG (282 kt)            |          |                |        | × |
| <b>ن</b> و د                          |                                                                                                    |                                          |                      | Lähetä <u>A</u>             | 6004                        |          | Tallenne       | ettu 📋 | : |

Tämän jälkeen valitaan ikkunan alalaidasta liittimen kuva, jolloin aukeaa uusi ikkuna.

Valitaan haluttu tiedosto ja Avaa. Kun kaikki liitetiedostot on valittu ja sähköposti kirjoitettu, valitaan Lähetä.

### Tallennus:

Liitetiedostot säilyvät myös Gmail -palvelimella. Jos kyseessä on tärkeä tai haluttu liitetiedosto, kannattaa se kopioida myös omalle koneelle.

Avataan sähköpostiviesti, jossa on liitetiedosto.

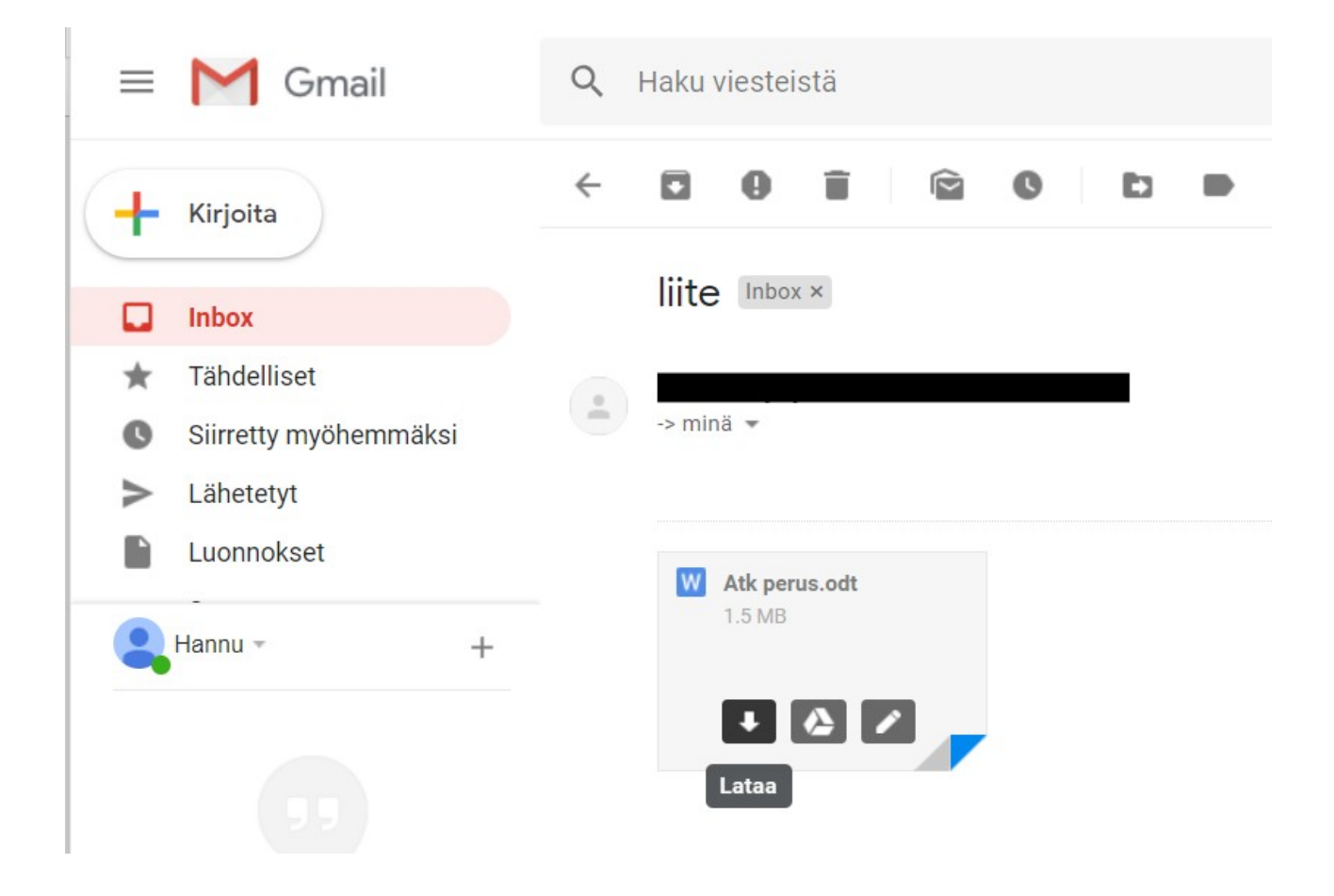

Viedään hiiren osoitin liitteen päälle. Valitaan Lataa, jolloin liitetiedosto tallentuu Ladatut tiedostot -kansioon. Tämän jälkeen tiedosto voidaan siirtää haluttuun kansioon resurssienhallinnassa.

# <u>Tiedostojen lataus</u>

Internetistä voidaan myös ladata tiedostoja: ohjelmia, asiakirjoja ja kuvia ym. Kannattaa kuitenkin olla tarkkana, mistä ja mitä lataa.

|                                                                                           |      | Tallenna nimellä |         |   |
|-------------------------------------------------------------------------------------------|------|------------------|---------|---|
| Mitä haluat tehdä seuraavalle paint.net.4.0.21.install.zip (7.0 Mt)?<br>Lähde: dotpdn.com | Avaa | Tallenna 🔨       | Peruuta | × |
|                                                                                           |      |                  |         |   |

Kun valitsee: Tallenna nimellä, voidaan vaihtaa tallennuskansiota ja tiedoston nimeä. Muuten tiedostot tallennetaan Ladatut tiedostot – kansioon.

| Tallenna nimellä                           |                        | ×            |
|--------------------------------------------|------------------------|--------------|
| ← → ✓ ↑ ↓ > Tämä t > Ladatut tiedostot ∨ ♂ | Hae: Ladatut tiedostot | Q            |
| Järjestä 🔻 Uusi kansio                     |                        | ? Yle Urhe   |
| Tämä tietokone                             | Muokkauspäivä T        | ууррі        |
| 🗊 3D-objektit 🛛 📙 Intel Components         | 22.3.2018 11.08 T      | iedostok) N  |
| 🔮 Asiakirjat 💦 🔤 😽 Macrium                 | 24.3.2018 0.11 T       | iedostok     |
| E Kuvat                                    |                        | nt.r         |
| 🕂 Ladatut tiedosto                         |                        |              |
| h Musiikki V <                             |                        | > ad, please |
| Tiedostonimi: paint.net.4.0.21.install.zip |                        | ~ rodic      |
| Muoto: Pakattu kansio (*.zip)              |                        | Fears        |
| ∧ Piilota kansiot                          | Tallenna Peruuta       |              |

# Kuvien lataaminen ja tallentaminen internetistä

Kuvat koostuvat tuhansista tai miljoonista pikseleistä. Yksi pikseli on neliönmuotoinen alue. Jos tietokoneen näyttö tai television ruutu on HD -tasoa, tarkoittaa se 1920 (leveys) kertaa 1080 (korkeus) pikseliä. Kuvan tarkkuutta kuvataan yksiköllä pixels per inch (PPI) tai dots per inch (DPI) eli pikseliä (pistettä)/tuumalla. Tästä voi tarkemmin lukea Wikipediasta:

https://fi.wikipedia.org/wiki/Resoluutio\_(kuvatekniikka).

Kaikkia kuvia ei saa eikä voida kopioida internetistä. Joillekin kuville on asetettu rajoitteita tekijänoikeuteen vedoten.

Esimerkissä on käytetty Google Chrome -selainta ja hakukoneena on Google.

Osoite/hakuriville on kirjoitettu joulukortti ja painettu Enter -näppäintä. Sen jälkeen on valittu Kuvahaku.

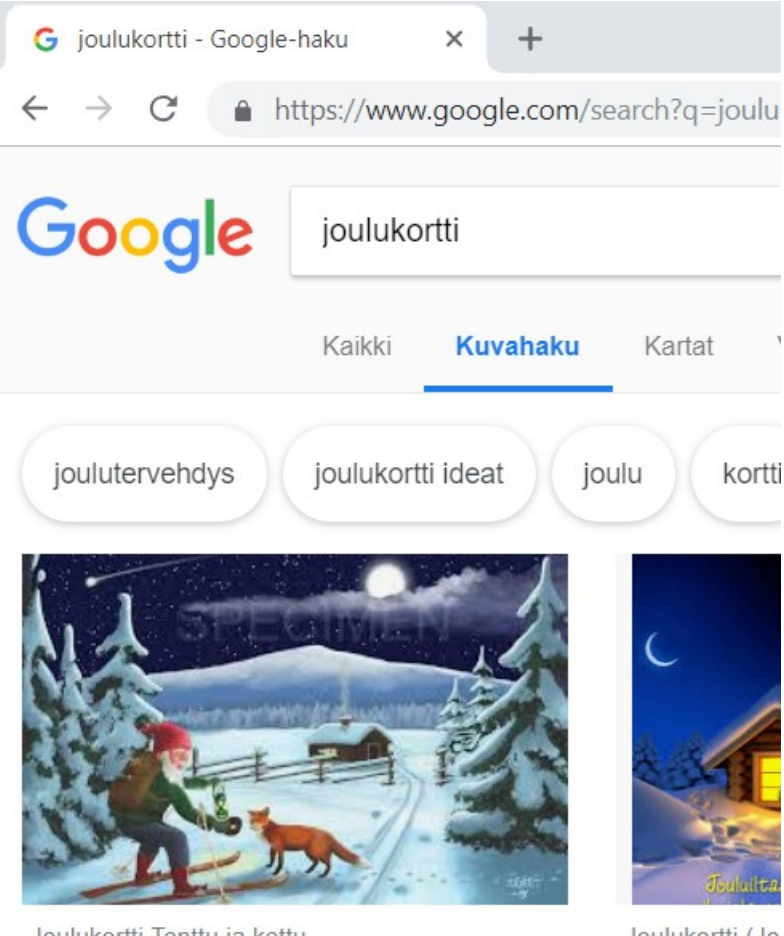

Joulukortti Tonttu ja kettu ileart omaverkkokauppa fi

Joulukortti (Jo kristillinenkiriak

Valitaan haluttu kuva hiiren 1. painikkeella, jolloin se aukeaa uuteen ikkunaan.

Kun kuvaa klikkaa hiiren 2. painikkeella, saa kuvasta lisävalintoja:

- Tallenna kuva nimellä: Tallennetaan kuva kiintolevylle, voidaan muuttaa nimeä ja tallennuskansiota.
- Kopioi kuva tallentaa kuvan leikepöydälle, josta sen voi liittää johonkin ohjelmaan.

|                           | Avaa linkki uudessa välilehdess<br>Avaa linkki uudessa ikkunassa<br>Avaa linkki incognito-ikkunassa | ä<br>A       |
|---------------------------|----------------------------------------------------------------------------------------------------|--------------|
|                           | Tallenna linkki nimellä<br>Kopioi linkin osoite                                                     |              |
|                           | Avaa kuva uudessa välilehdessä<br>Tallenna kuva nimellä                                             | i l          |
|                           | Kopioi kuva<br>Kopioi kuvan osoite<br>Hae kuvaa (Google)                                            |              |
| 34 - Tekijänoikeudet saat | Tarkista                                                                                            | Ctrl+Shift+I |

Jos kuvaa ei avaa uuteen ikkunaan, vaan tallentaa tai kopioi sen suoraan Kuvahausta, kuva ei välttämättä ole oikean kokoinen vaan paljon pienempi. Kuvahaussa näkyvät kuvat ovat ns. esikatselukuvia.

Kun valitaan Tallenna kuva nimellä, aukeaa Tallennus -ikkuna. Valitaan tallennuskansio, tiedostonimeä voidaan muuttaa ja valitaan Tallenna.

# <u>Ohjelman lataaminen internetistä ja asentaminen</u> <u>tietokoneelle</u>

Esimerkissä käytetään Google Chrome -selainta ja asennetaan Paint.net kuvankäsittelyohjelma. Chrome -selaimessa hakukoneena on oletuksena Google. Kirjoitetaan osoite- ja hakukenttään paint.net ja valitaan paint.net - Google-haku:

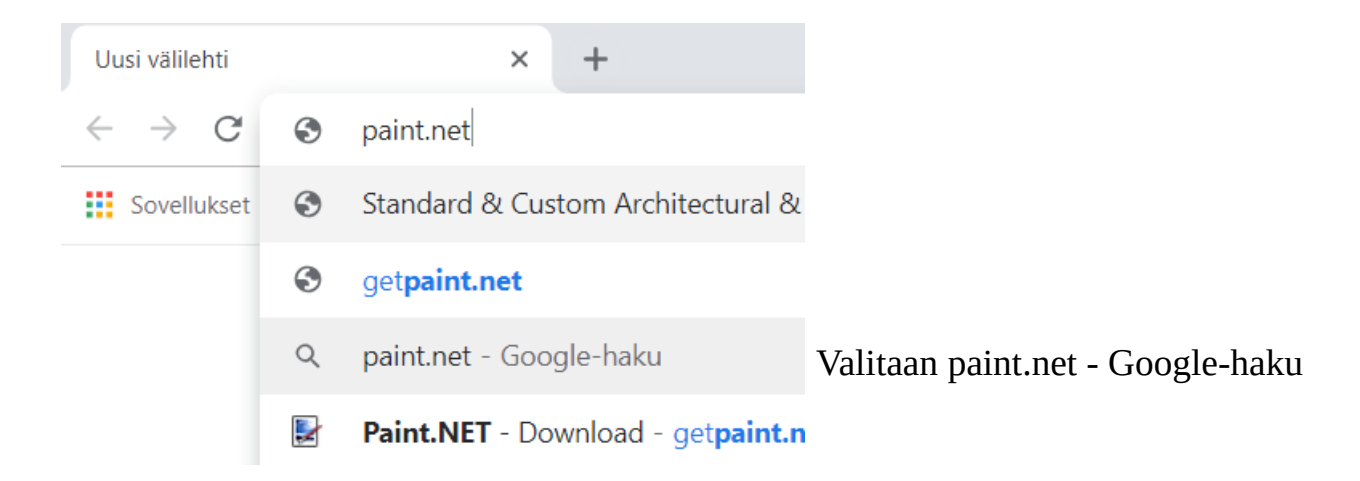

### Seuraavaksi Chrome näyttää hakutulokset:

| https://www<br>Näytä sivuston | .google.com/se | earch?q=pa | int.net&rlz | =1C1AVUC_e | enFI803FI803 | &oq=pai |
|-------------------------------|----------------|------------|-------------|------------|--------------|---------|
| paint.ne                      | ət             |            |             |            |              |         |
| Kaikki                        | Kuvahaku       | Videot     | Kartat      | Teokset    | Lisää        | Aset    |

Noin 640 000 000 tulosta (0,37 sekuntia)

### Tarkoititko: getpaint.net

### Standard & Custom Architectural & Industrial Paints & Coating www.paint.net/ T Käännä tämä sivu

Warren **Paint** & Color Co. is a leading formulator & manufacturer of specialized **paint** provide coatings that can't be found on the shelf anywhere, ...

### Paint.NET - Free Software for Digital Photo Editing

https://www.getpaint.net/ ▼ Käännä tämä sivu Paint.NET is free image and photo editing software for computers that run Windows. Download · Paint.net blog · Paint.net Forum · Features

### Valitaan tämä

Search

Screenshots Forum Blog Contact

0)

Get it now (free download):

**7.5 MB**, English, Chinese (Simplified), Chinese (Traditional), Czech, Danish, Dutch, Finnish, French, German, Hindi, Hungarian, Italian, Japanese, Korean, Lithuanian, Norwegian, Persian, Polish, Portuguese (Brazil), Portuguese (Portugal), Russian, Spanish, Swedish, Ukrainian

below.

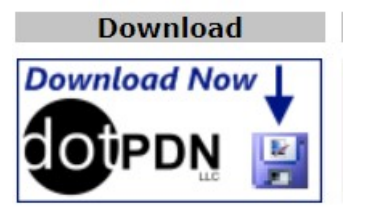

Valinnan jälkeen aukeaa Paint.net kotisivu. Valitaan oikeasta yläkulmasta

paint.net 4.1.3. 4.1.3 on ohjelman versionumero, joten se voi poiketa kuvassa näkyvästä.

Seuraavaksi valitaan Download sarakkeesta dotPDN.

Free Download Now:

Seuraavalta sivulta valitaan vielä <u>paint.net 4.1.3</u>, jolloin lataus tietokoneelle käynnistyy. Kesto riippuu latausnopeudesta ja tiedoston koosta.

| Paint.NET is<br><u>features</u> an<br>undo, speci<br>growing <u>onl</u> | Avaa aina tämäntyyppiset tiedostot |
|-------------------------------------------------------------------------|------------------------------------|
| It started d                                                            | Näytä kansiossa                    |
| Microsoft, a<br>worked on i                                             | Peruuta                            |
| paint.net.4.1.3.instazip                                                | ~                                  |

Tämän jälkeen valitaan vasemmasta alakulmasta, mitä Ladatut tiedostot -kansioon ladatulle tiedostolle tehdään. Koska tiedosto on pakattu (tiedoston pääte .zip) valitaan Näytä kansiossa, jolloin Ladatut tiedostot -kansion sisältö aukeaa resurssienhallinnassa.

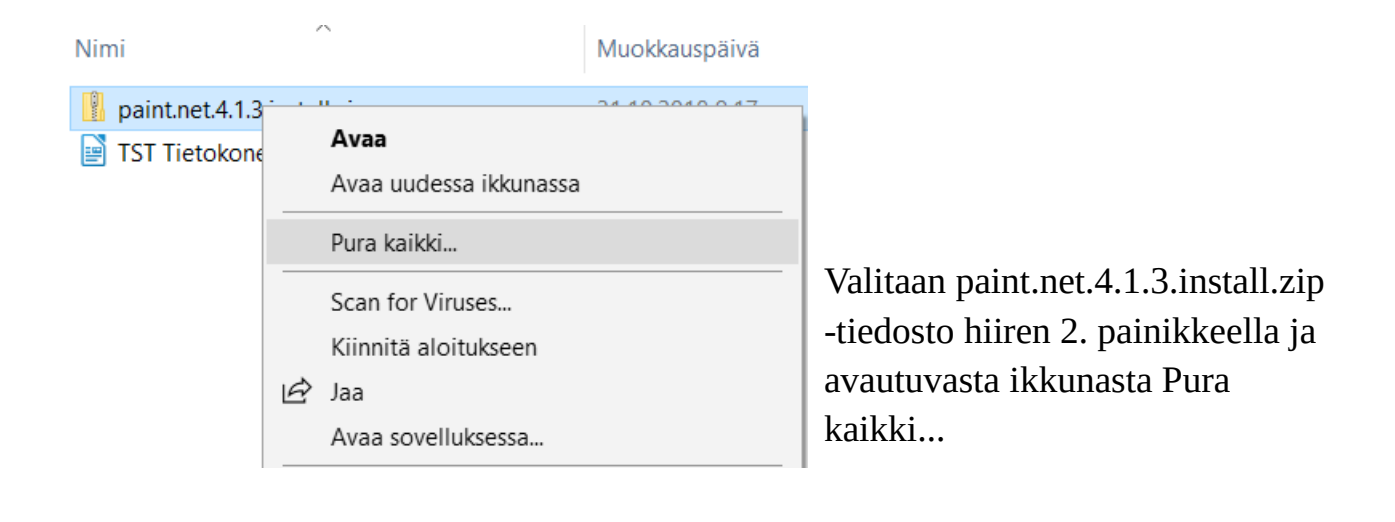

| ~ | Pakattujen kansioiden purkaminen                   |       |
|---|----------------------------------------------------|-------|
|   | Valitse kohde ja pura tiedostot                    |       |
|   | Tiedostot puretaan kansioon:                       |       |
|   | C:\Users\ICTTUKI\Downloads\paint.net.4.1.3.install | Selaa |
|   |                                                    |       |

Näytä lopuksi puretut tiedostot

Seuraavassa ikkunassa voidaan valita, mihin kansioon purettava(t) tiedosto(t) puretaan. Jos kansiota ei muuta, puretaan tiedosto(t) Ladatut tiedostot\ paint.net.4.1.3.install -kansioon.

Voidaan myös valita, siirrytäänkö purettuun kansioon (Näytä lopuksi puretut tiedostot). Valitaan ikkunan oikeasta alakulmasta Pura.

Tämän jälkeen ohjelma pitää vielä asentaa tietokoneelle. Tuplaklikataan asennustiedostoa paint.net.4.1.3.install.exe, jolloin asennus käynnistyy.

| tai samoilla asetuksilla kuin mitkä olivat asetettu viime asennuksen yhteydessä. |  |
|----------------------------------------------------------------------------------|--|
| Mukautettu                                                                       |  |
| Antaa sinun vaihtaa asennuskansiota, valita miten assosioit tiedostotyynit ja    |  |

Järjestä

> Tämä tietokone > Paikallinen levy (C:) > Käyttäjät > ICTTUKI > Ladatut tiedostot > paint.net.4.1.3.install

| suomi               | ~                           | < Taka                          | icin Couraava S      |
|---------------------|-----------------------------|---------------------------------|----------------------|
| Copyright © 2018 do | otPDN LLC, Rick Brewster, a | nd contributors. Kaikki oikeude | t pidätetään.        |
| päivitystei         | n tarkistuksen.             | siota, valta miteri assosit     | nt tiedostotyypit ja |

Tämä on yleisin vaihtoehto käyttäjille. Tämä asentaa ohjelman perusasetuksilla

Seurataan näytön ohjeita. Ensimmäisenä voidaan valita asennustapa ja -kieli. Kun ne on oikein, valitaan Seuraava.

### 05.05.20

.eikepöytä

edostot

) ja internet

Fraint.net 4.1.3

Oletus

🔿 Mukautettu

Nimi

🛃 paint.net

Tämä velho auttaa sinua asentamaan paint.net.

Valitse haluamasi asennustapa ja paina sitten Seuraava.

😹 paint.net.4.1.3.install.exe

Avaa

Κ

Uusi

Тууррі

Sovellus

Muokkauspäivä

31.10.2018 9.19

 $\times$ 

| paint.net 4.1.3 —                                                                                                    | ×       |  |  |
|----------------------------------------------------------------------------------------------------|---------|--|--|
| 🛃 paint.net                                                                                                    |         |  |  |
| Ota hetki aikaa lisenssisopimuksen lukemiseen.                                                                                                    |         |  |  |
|                                                                                                    |         |  |  |
| <pre>paint.net (R)<br/>Copyright (C) dotPDN LLC, Rick Brewster, and contributors.</pre>                                                                                                    | ^       |  |  |
| All Rights Reserved.<br>paint.net is a registered trademark of dotPDN LLC.                                                                                                    |         |  |  |
| License last updated: November 5, 2009                                                                                                    |         |  |  |
| paint.net is free for use in any environment, including but<br>not necessarily limited to: personal, academic, commercial,<br>government, business, non-profit, and for-profit. "Free" in<br>the preceding sentence means that there is no cost or charge<br>associated with the installation and use of paint.net. |         |  |  |
| C En hyväksy<br>lisenssisopimusta                                                                                                    |         |  |  |
| < Takaisin Seu                                                                                                    | raava > |  |  |

Jos haluaa jatkaa asennusta, pitää hyväksyä lisenssisopimus, jolloin Seuraava - painike aktivoituu. Valitaan Seuraava.

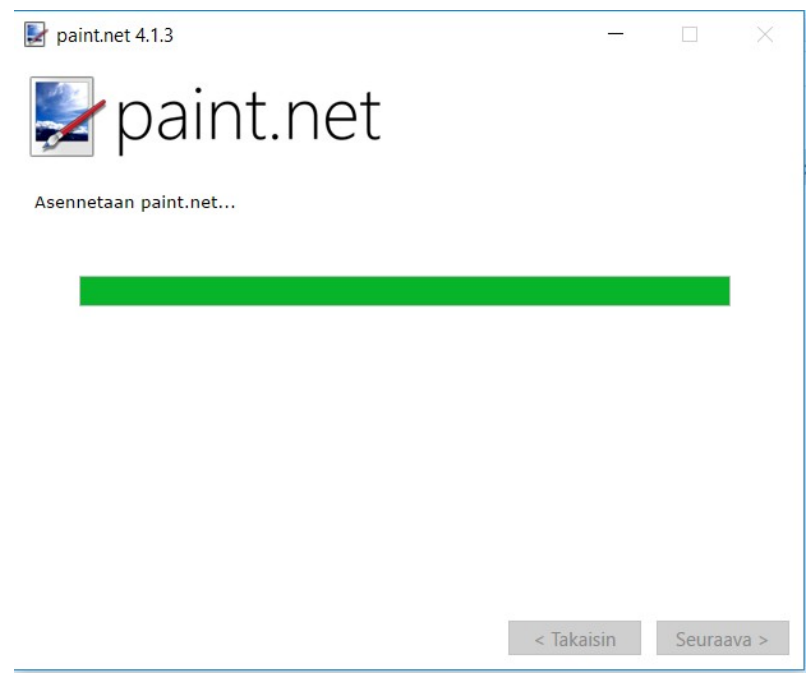

Asennus käynnistyy. Asennuksen kesto riippuu asennettavasta ohjelmasta ja tietokoneen nopeudesta.

| paint.net 4.1.3                                                                                                    | _                        |                 | ×     |
|----------------------------------------------------------------------------------------------------|--------------------------|-----------------|-------|
| 🛃 paint.net                                                                                                    |                          |                 |       |
| paint.net asennettiin onnistuneesti. Paina "Valmis" sulkeaksesi ta                                                                        | ämän a                   | sennusve        | lhon. |
| ☑ Käynnistä paint.net                                                                                                    |                          |                 |       |
| Kiitos paint.netin käytöstä. Voit esittää kiitoksesi ja tukea<br>kehitystä lahjoittamalla!                                                |                          | PayPa<br>Donate |       |
| Voit tukea paint.net ostamalla sen Microsoft Storesta.<br>Päivitykset ovat täysin automaattisia – ei enää<br>päivitysilmoituksia koskaan! | <sub>Get it</sub><br>Win | on<br>dows 1    | 10    |
| < Taka                                                                                                    | isin                     | Valn            | nis   |

Kun asennus on valmis, tulee ilmoitus -ikkuna näyttöön. Voidaan valita, käynnistetäänkö ohjelma välittömästi. Valitaan Valmis.

Jotkin ohjelmat luovat automaattisesti pikakuvakkeen työpöydälle. Jotkin ohjelmat kysyvät, halutaanko luoda pikakuvake työpöydälle. Kaikkien ohjelmien asennuksessa kannattaa katsoa tarkasti, mitä valintoja asennusohjelmassa on.

Suomenkielisiä ohjelmien lataussivuja:

- <u>https://www.ilmaisohjelmat.fi</u>
- <u>https://www.download.fi</u>

# <u>Hyödyllisiä ja suosittuja nettisivuja</u>

| Palvelun tarjoaja     | Nettisivut                                                                                 | Kirjautuminen       |
|-----------------------|--------------------------------------------------------------------------------------------|---------------------|
| Aktia                 | https://www.aktia.fi/fi/                                                                   | Pankkitunnuksilla   |
| Danske Bank           | https://danskebank.fi/sinulle/sinulle                                                      | Pankkitunnuksilla   |
| Föli                  | https://www.foli.fi/                                                                       | Käyttäjätunnuksella |
| Handelsbanken         | https://www.handelsbanken.fi/shb/<br>inet/Icentfi.nsf/vlookupfirstpage/<br>handelsbankenfi | Pankkitunnuksilla   |
| Kela                  | https://www.kela.fi/                                                                       | Pankkitunnuksilla   |
| Nordea                | https://www.nordea.fi/                                                                     | Pankkitunnuksilla   |
| Omakanta              | https://www.kanta.fi/omakanta                                                              | Pankkitunnuksilla   |
| ОР                    | https://uusi.op.fi/                                                                        | Pankkitunnuksilla   |
| Poliisi               | https://www.poliisi.fi/                                                                    | Pankkitunnuksilla   |
| POP Pankki            | https://www.poppankki.fi/                                                                  | Pankkitunnuksilla   |
| Posti                 | https://www.posti.fi/                                                                      | Käyttäjätunnuksella |
| S- Pankki             | https://www.s-pankki.fi/                                                                   | Pankkitunnuksilla   |
| Säästöpankki          | https://www.saastopankki.fi/fi-fi                                                          | Pankkitunnuksilla   |
| TE-palvelut           | http://www.te-palvelut.fi/te/fi/                                                           | Pankkitunnuksilla   |
| Turku                 | https://www.turku.fi/                                                                      |                     |
| Turku Energia         | https://www.turkuenergia.fi/                                                               | Asiakasnumerolla    |
| Vero                  | https://www.vero.fi/henkiloasiakkaat/                                                      | Pankkitunnuksilla   |
| Viestintävirasto      | https://www.viestintavirasto.fi/                                                           |                     |
| Väestörekisterikeskus | https://vrk.fi/etusivu                                                                     |                     |

| Palvelun tarjoaja  | Nettisivut                    | Kirjautuminen, muuta       |
|--------------------|-------------------------------|----------------------------|
| 1001Pelit          | http://www.1001pelit.com/     | Käyttäjätunnus haluttaessa |
| Facebook           | https://www.facebook.com/     | Some, käyttäjätunnus       |
| Ilmatieteen laitos | https://ilmatieteenlaitos.fi/ |                            |
| Iltalehti          | https://www.iltalehti.fi/     |                            |

| Ilta Sanomat  | https://www.is.fi/                       |                                         |
|---------------|------------------------------------------|-----------------------------------------|
| MTV Katsomo   | https://www.katsomo.fi/                  | Käyttäjätunnus haluttaessa              |
| MTV uutiset   | https://www.mtvuutiset.fi/               |                                         |
| Nelonen       | https://www.nelonen.fi/                  |                                         |
| Nelonen Ruutu | https://www.ruutu.fi/                    | Käyttäjätunnus haluttaessa              |
| Pelikone      | https://pelikone.fi/                     | Käyttäjätunnus haluttaessa              |
| Turun Sanomat | https://www.ts.fi/                       | Käyttäjätunnuksella                     |
| Twitter       | https://twitter.com/                     | Some, käyttäjätunnus                    |
| Yle           | https://yle.fi/                          | Käyttäjätunnus haluttaessa              |
| YouTube       | https://www.youtube.com/?<br>gl=FI&hl=fi | Videoita, käyttäjätunnus<br>haluttaessa |
| älypää        | https://alypaa.com/pelit/                | Käyttäjätunnus haluttaessa              |